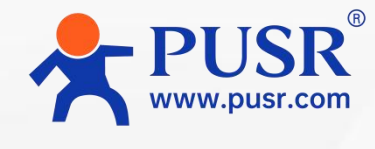

Communication Expert of Industrial IOT

 $\bigcirc$ 

# Data integrated application service

# WukongEdge

Edge + Configuration +PLC+ Network

Edge computing, network management PLC - integrated, built-in configuration Rich protocols, simple configuration

Be Honest & Do Best

Your Trustworthy Smart Industrial IoT Partner

| 1.Product Introduction       | 3                                                                                                    |
|------------------------------|----------------------------------------------------------------------------------------------------|
| 2.Product Feature            | 3                                                                                                    |
| 3.Functional Framework       | 4                                                                                                    |
| 4.Application Guidance       | 5                                                                                                    |
| 4.1.Web page configuration   | 5                                                                                                    |
| 4.2.Network management       | 6                                                                                                    |
| 4.2.1.Network switching      | 6                                                                                                    |
| 4.2.2.Cellular network       | 8                                                                                                    |
| 4.2.3.WiFi network           | 11                                                                                                    |
| 4.2.4.Ethernet               | 12                                                                                                    |
| 4.2.5.Route                  | .15                                                                                                    |
| 4.2.6.VPN                    | 17                                                                                                    |
| 4.2.7.Network diagnosis      | 21                                                                                                    |
| 4.2.8.Firewall               | 21                                                                                                    |
| 4.3.IO Management            | 22                                                                                                    |
| 4.4.Edge computing           | 23                                                                                                    |
| 4.4.1.Serial port management | .24                                                                                                    |
| 4.4.2.Data point table       | 25                                                                                                    |
| 4.4.3.Edge acquisition       | 31                                                                                                    |
| 4.4.4.Edge computing         | .32                                                                                                    |
| 4.4.5.Actively report        | 34                                                                                                    |
| 4.4.6.Protocol conversion    | 39                                                                                                    |
| 4.4.7.Linkage control        | 42                                                                                                    |
| 4.5.Node-Red                 | .45                                                                                                    |
| 4.6.Configuration management | 46                                                                                                    |
| 4.7.PLC programming          | 48                                                                                                    |
|                              | 1.Product Introduction         2.Product Feature         3.Functional Framework         4.Application Guidance         4.1.Web page configuration         4.2.Network management         4.2.Network switching         4.2.1.Network switching         4.2.2.Cellular network         4.2.3.WiFi network         4.2.4.Ethernet         4.2.5.Route         4.2.6.VPN         4.2.8.Firewall         4.3.10 Management         4.4.Edge computing         4.4.Serial port management         4.4.Sedge acquisition         4.4.Edge computing         4.4.Setively report         4.4.Fedge control         4.5.Node-Red         4.7.Linkage control         4.7.PLC programming |

# Directory

# **1.Product Introduction**

WukongEdge one-stop integrated edge application architecture, with data processing as the core, integrates edge computing, configuration management, PLC programming, network management and other functions, providing comprehensive support for industrial control and IoT industries. The application is simple to use, widely applicable, and can seamlessly interface with the existing system architecture of various industries, bringing efficient and intelligent one-stop comprehensive application services to the industrial control and Internet of Things industries.

# **2.Product Feature**

- Comprehensive functions: data processing as the core, integrated edge acquisition, calculation, reporting, protocol conversion, linkage control, network management, IO management, configuration management, PLC programming and many other functions.
- Rich collection: Support more than 100 kinds of PLC protocols, as well as industry-specific protocols such as power, water conservancy, building, electricity meter, etc., such as 104, 61850, SL651, Bacnet, DL/T645, etc.
- Flexible reporting: Active reporting methods such as change reporting, scheduled reporting, periodic reporting and custom JSON are provided.
- Link diversity: Support multi-link, including MQTT, TCP, HTTP, TLS/SSL and other multi-link transmission protocols.
- Wide point support: Support 10K points, and can configure protocol conversion for various types of data at will.
- Convenient networking: support 4G/5G, Ethernet and WiFi networking methods, a variety of network backup, built-in routing, VPN, firewall, network diagnosis and other functions, with the cloud can achieve remote networking.
- Flexible configuration: local operation is convenient, no complex network configuration is required; with multi-configuration design, real-time control of data, the screen can be customized independently.
- Efficient programming: Built-in OpenPLC run-time, comply with IEC61131-3 standard, support 5 kinds of PLC programming design, embedded Node-red to achieve low-code programming, parameter configuration is simple and fast, built-in IO expansion management.
- Convenient remote management: With cloud access function, remote management can be realized through cloud.

## **3. Functional Framework**

WukongEdge application framework integrates five core modules: edge acquisition, configuration management, PLC programming, network management and general functions. Each module communicates efficiently through its own API and cooperates with each other to form an organic whole. It is with this close collaboration mechanism that WukongEdge edge applications can achieve comprehensive processing of multi-source data, ensuring stable and efficient operation of the system and meeting the diverse needs of complex industrial scenarios and IoT applications.

In addition to the above five core modules, WukongEdge is uniquely integrated into the built-in web features. The web page integrates all parameter configuration options of the five functional modules, so users do not need to switch and search in different interfaces or tools. On this unified web page platform, all kinds of parameter settings can be completed in one stop, which is simple and convenient to operate, greatly improving the user's work efficiency and experience.

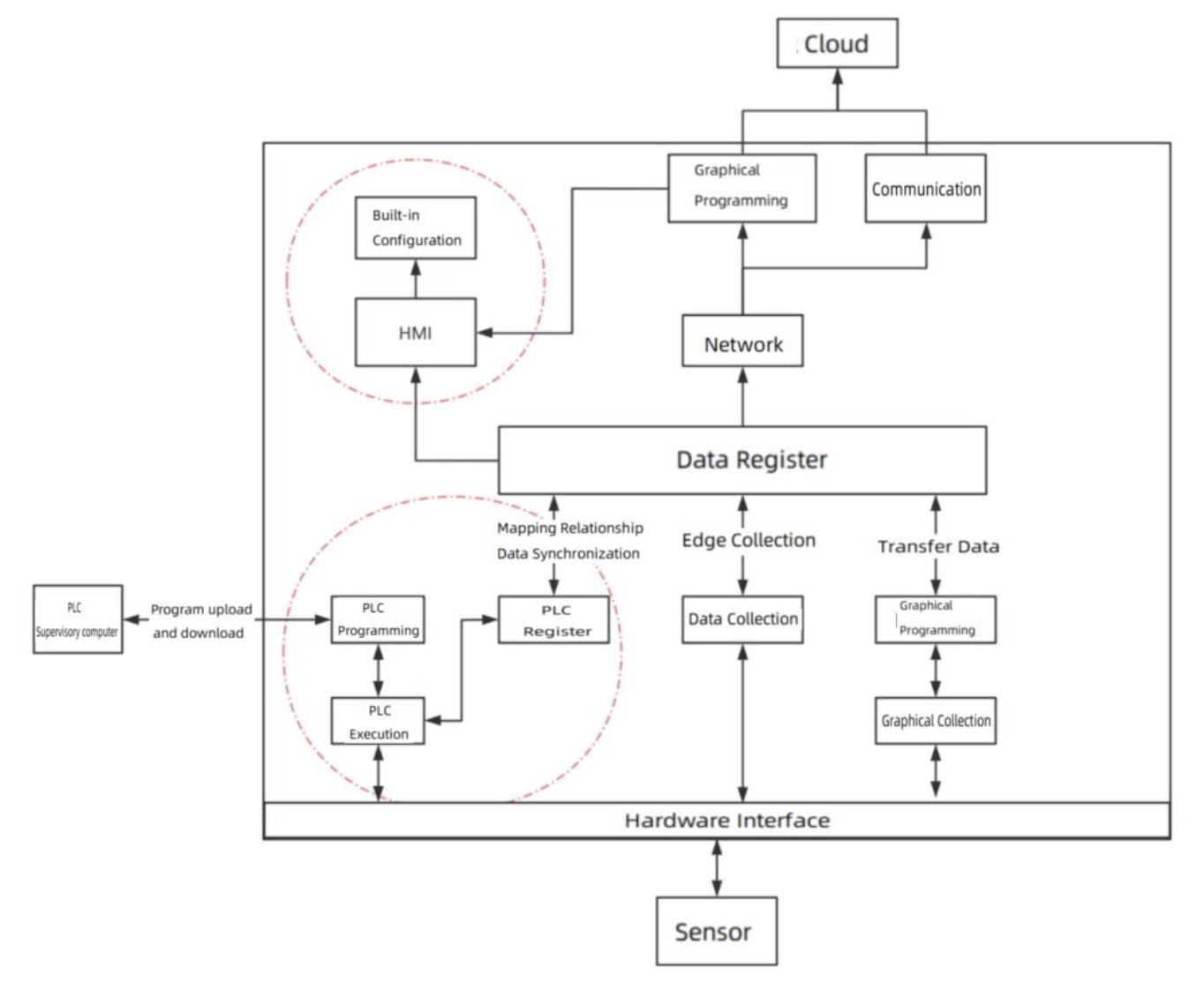

# **4.Application Guidance**

This section provides an in-depth and comprehensive introduction to the WukongEdge app's features, along with detailed app how-to guides for each feature to help you quickly master and use them.

## 4.1.Web page configuration

WukongEdge's web configuration system is designed with extreme convenience as its core concept, simplifying complexity and eliminating redundant steps. Users do not need complex operation process, only need to click and set on the intuitive web interface, you can quickly complete various configurations, greatly shorten the time cycle from deployment to actual application, help users integrate WukongEdge into business processes faster, and efficiently achieve the expected application goals.

| C                                                                     | ▲ 不安全   192.16       | 00.1.1/#/origin/c |                                                                                                    | estatusDetail                                           |                |                                                                     |                                                                                            |                                                    |                                                                                                |               |        |      |
|-----------------------------------------------------------------------|----------------------|-------------------|----------------------------------------------------------------------------------------------------|---------------------------------------------------------|----------------|---------------------------------------------------------------------|--------------------------------------------------------------------------------------------|----------------------------------------------------|------------------------------------------------------------------------------------------------|---------------|--------|------|
| kongl                                                                 | Edge 💮 o             | overview [·       | ] Network [                                                                                                    | 💽 Edge Compu                                            | ting 🔃 S       | ystem Manag                                                         | ement                                                                                      |                                                    |                                                                                                |               | ⑤ 简体中文 | (    |
| System In                                                             | formation            |                   |                                                                                                    |                                                         | ŝ              | Settings                                                            | Flow Usage Monitorin                                                                       | ng <u>Settings</u>                                 | Perform                                                                                        | ance          |        |      |
| ame:                                                                  | EG628                | SN:               | 0280222407310000                                                                                                  | 00945 Link-1                                            | : Disconnected |                                                                     | Data<br>Usage(Day):                                                                        | 0.00MB                                             | CPU:                                                                                           | 4             | 6%     |      |
| odel:                                                                 | EG828                | MAC-1:            | D4:AD:20:9F:5B:D9                                                                                                 | 9 Link-2                                                | : Disconnected |                                                                     | Alarm<br>value(Day):                                                                       | OMB                                                |                                                                                                |               |        |      |
| ersion:                                                               | V1.0.03.000000.0000  | MAC-2:            | D4:AD:20:9F:5B:DA                                                                                                 | A Nodel                                                 | Red:ON         |                                                                     | Data<br>Usage(Month):                                                                      | 0.00MB                                             | Memory:                                                                                        | 17%           |        |      |
| pp Version:                                                           | V1.2.15.000000.0000  | IMEI:             | 869387060525939                                                                                                   | OS:                                                     | Linux          |                                                                     | Alarm<br>value(Month):                                                                     | 0MB                                                | Flash:                                                                                         | 15%           |        |      |
| pp Device:                                                            | WukongEdge           | Device Time:      | 2025-03-06 14:40:0                                                                                                | 01 Runtii                                               | me: 00:09:39   |                                                                     |                                                                                            |                                                    | ROM:                                                                                           | 0%            |        |      |
|                                                                       |                      |                   |                                                                                                    |                                                         |                |                                                                     |                                                                                            |                                                    |                                                                                                |               |        |      |
| evice St<br>WAN                                                       | tatus                | Settings          | Ethernet Por                                                                                                    | ort 1                                                   | Settings       | Wireless                                                            | 5                                                                                          | Ce                                                 | llular                                                                                         |               | Setti  | ings |
| evice St<br>WAN<br>Mode:                                              | tatus<br>DHCP        | Settings          | Ethernet Por                                                                                                    | rt 1<br>WAN                                             | Settings       | Wireless<br>Status:                                                 | 5<br>Connected                                                                             | Ce<br>State                                        | llular<br>us: netwo                                                                            | orking        | Setti  | ings |
| evice St<br>WAN<br>Mode:<br>WAN IP:                                   | DHCP                 | Settings          | Ethernet Por<br>Mode:                                                                                             | rt 1<br>WAN<br>Disconnected                             | Settings       | Wireless<br>Status:<br>IP:                                          | Connected<br>192.168.13.76                                                                 | Ce<br>State                                        | Ilular<br>us: netwo<br>ve SIM: SIM1                                                            | orking        | Setti  | ings |
| evice St<br>WAN<br>Mode:<br>WAN IP:<br>Netmask:                       | DHCP<br>             | Settings          | Ethernet Por<br>Mode:                                                                                             | rt 1<br>WAN<br>Disconnected                             | Settings       | Wireless<br>Status:<br>IP:<br>Netmask:                              | Connected<br>192.168.13.76<br>255.255.255.0                                                | Ce<br>Stati<br>Acti<br>Netv                        | llular<br>us: netwo<br>ve SIM: SIM1<br>work Type:                                              | orking        | Setti  | ings |
| WAN<br>Mode:<br>WAN IP:<br>Netmask:<br>Gateway:                       | DHCP<br><br><br>     | Settings          | Ethernet Pool<br>Mode: Status: I<br>Ethernet Pool                                                                 | rrt 1<br>WAN<br>Disconnected<br>rrt 2                   | Sattings       | Wireless<br>Status:<br>IP:<br>Netmask:<br>Gateway:                  | Connected<br>192.168.13.76<br>255.255.255.0<br>192.168.13.1                                | Ce<br>Stati<br>Acti<br>Netv<br>Sign                | Ilular<br>us: netwo<br>ve SIM: SIM1<br>work Type:<br>nal Level:                                | orking        | Setti  | ings |
| evice St<br>WAN<br>Mode:<br>WAN IP:<br>Netmask:<br>Gateway:<br>DNS-1: | DHCP<br><br><br><br> | Settings          | Ethernet Por<br>Mode: M<br>Status: I<br>Ethernet Por<br>Mode: I                                                   | ort 1<br>WAN<br>Disconnected<br>rt 2<br>LAN             | Settings       | Wireless<br>Status:<br>IP:<br>Netmask:<br>Gateway:<br>SSID:         | Connected<br>192.168.13.76<br>255.255.00<br>192.168.13.1<br>USR-AP                         | Ce<br>Stati<br>Acti<br>Netv<br>Sign<br>Sign        | Ilular<br>us: netwo<br>ve SIM: SIM1<br>work Type:<br>hal Level:<br>nal:                        | orking        | Setti  | ings |
| WAN<br>Mode:<br>WAN IP:<br>Netmask:<br>Gateway:<br>DNS-1:<br>DNS-2:   | tatus<br>DHCP<br>    | Settings          | Ethernet Pool Mode:      Ethernet Pool Mode:      Ethernet Pool Mode:      Ethernet Pool Mode:      Ethernet Pool | rt 1<br>WAN<br>Disconnected<br>rt 2<br>LAN<br>Connected | Sattings       | Wireless<br>Status:<br>IP:<br>Netmask:<br>Gateway:<br>SSID:<br>MAC: | Connected<br>192.168.13.76<br>255.255.255.0<br>192.168.13.1<br>USR-AP<br>e8.51.9e.cb.23.53 | Ce<br>Stati<br>Acti<br>Netv<br>Sign<br>Sign<br>Con | Ilular<br>us: netwo<br>ve SIM: SIM1<br>work Type:<br>hal Level:<br>hal:<br>nection 00:00<br>s: | orking<br>:00 | Setti  | ings |

Operation steps:

- After the device is powered on, connect the computer and hardware devices through the LAN port, and WukongEdge's built-in routing will assign IP addresses to the computer.
- Open "192.168.1.1" through the computer browser, enter the login interface, enter the default user name and password interface to enter. The default username and password is admin/admin.
- After entering, the overview interface will be displayed first, which will show the status of WukongEdge's network and important information of the device.

## 4.2.Network management

The WukongEdge app is fully integrated in terms of network functionality, providing users with the ultimate in network flexibility and stability.

Cellular network, Ethernet and WiFi access methods are available to meet the network connection needs of different scenarios. Whether you rely on cellular networks to maintain data communication in mobile work environments or high-speed and stable network access via Ethernet or WiFi in fixed locations, it is easy to achieve.

More importantly, its integrated routing, VPN and firewall functions build a strict network security protection system. Routing function ensures efficient data transmission, VPN helps users to establish Private Cloud connection safely in public network, firewall monitors network traffic in real time, resists all kinds of potential network attacks, and comprehensively protects users 'network security.

Not only that, WukongEdge app is also equipped with powerful network diagnostics, support for multi-network backup and multi-link Internet access. When the primary network fails, the system can automatically switch to the backup network link to ensure continuous stability of the network connection. At the same time, the network diagnosis function can monitor the network status in real time, quickly locate the fault point, greatly improve the network operation and maintenance efficiency, and provide a solid guarantee for the service continuity of users.

| WukongEdge      | [·] Overview         | [·] Network       | Edge Computing           | 🕞 System Management | iadmin |
|-----------------|----------------------|-------------------|--------------------------|---------------------|--------|
| Network Switchi | > Network Switch     | ing               |                          |                     |        |
| Cellular        | Network Swit         | ching             |                          |                     |        |
| Wireless Client | * Network priority:  | Ethernet First(Et | hernet > WIFI > LTE) 🛛 🗸 |                     |        |
| Ethernet Port   | * Ping Interface:    | Custom            | ~                        |                     |        |
| WAN             | * Ping Server1:      | 119.29.29.29      |                          |                     |        |
| LAN             | Ping Server2:        | 8.8.8.8           |                          |                     |        |
| Routing         | * Ping Interval:     | 10                | S                        |                     |        |
| VPN             | * Ping package size: | 32                | byte                     |                     |        |
| Diagnostics     | * Ping Timeout:      | 2000              | ms                       |                     |        |
| Firewall        |                      |                   |                          |                     |        |
|                 |                      |                   |                          |                     |        |
|                 |                      |                   |                          |                     |        |
| V1.1.86         |                      |                   |                          |                     |        |

## 4.2.1.Network switching

The network switching function is mainly used to set the priority order of network use in multi-network mode. With this feature, the higher priority networks are enabled first. Once a high

priority network is disconnected, the system will automatically switch to a lower priority network according to the preset order, so as to ensure the stability and continuity of the network connection.

| WukongEdge      | C Overview           | • Network          | Edge Computing           | <b>[·]</b> System Management |
|-----------------|----------------------|--------------------|--------------------------|------------------------------|
| Network Switchi | > Network Switch     | ing                |                          |                              |
| Cellular        | Network Swite        | ching              |                          |                              |
| Wireless Client | * Network priority:  | Ethernet First(Etl | nernet > WIFI > LTE) 🛛 🗸 |                              |
| Ethernet Port   | * Ping Interface:    | Custom             | ~                        |                              |
| WAN             | * Ping Server1:      | 119.29.29.29       |                          |                              |
| LAN             | Ping Server2:        | 8.8.8.8            |                          |                              |
| Routing         | * Ping Interval:     | 10                 | s                        |                              |
| VPN             | * Ping package size: | 32                 | byte                     |                              |
| Diagnostics     | * Ping Timeout:      | 2000               | ms                       |                              |
| Firewall        |                      |                    |                          |                              |

#### Parameter introduction:

| Name             | Parametric description                                                                                                    | Default<br>parameters |
|------------------|----------------------------------------------------------------------------------------------------|-----------------------|
| Network priority | Priority network, automatic switch to alternate network when priority network cannot be connected                                                                                           | Ethernet first        |
| Detection mode   | Custom: Determine network status based on custom probe<br>addresses<br>Gateway: Probes WAN gateway addresses to determine network<br>status                                                 | Custom                |
| Probe Address 1  | When the probe mode is customized, ping this address for<br>communication probe is preferred. If there is a reply, the network<br>is normal. If there is no communication, the probe fails. | 119.29.29.29          |
| Probe Address 2  | When the probe mode is customized, when the probe address 1<br>fails to detect, the ping operation will be performed using<br>address 2. Ping generally means that the network is normal.   | 8.8.8.8               |
| Sounding period  | Set link detection interval: 1-600s can be set                                                                                                    | 10s                   |

| Ping packet size | ping packet data size when detecting link: 32-1024 bytes can be set | 32 bytes |
|------------------|---------------------------------------------------------------------|----------|
| Ping timeout     | Ping timeout time: 100-20000ms can be set                           | 2000ms   |

The network priorities are described as follows:

| Network priority                                 | Description                                                                                                    |
|--------------------------------------------------|----------------------------------------------------------------------------------------------------|
| Ethernet priority<br>(Ethernet->WIFI-> Cellular) | The device is preferentially connected to Ethernet networking. If<br>Ethernet detection fails, switch to WiFi for networking. If WiFi<br>detection fails, connect to cellular network for networking. The<br>three networks are tried in turn.             |
| Ethernet priority<br>(Ethernet->WIFI-> Cellular) | The device is preferentially connected to Ethernet networking. If<br>Ethernet detection fails, switch to cellular network for networking. If<br>cellular network detection fails, connect to WiFi for networking. The<br>three networks are tried in turn. |
| WiFi priority<br>(WiFi-> Ethernet-> Cellular)    | Same Ethernet priority, only different priority order                                                                                                    |
| WiFi priority<br>(WiFi-> Cellular-> Ethernet)    | Same Ethernet priority, only different priority order                                                                                                    |
| Cellular priority<br>(Cellular-> Ethernet->WIFI) | Same Ethernet priority, only different priority order                                                                                                    |
| Cellular priority<br>(Cellular->WIFI-> Ethernet) | Same Ethernet priority, only different priority order                                                                                                    |
| Ethernet only                                    | Communication only via Ethernet, other networks disabled                                                                                                    |
| Cellular only                                    | Communicate only over cellular networks, disable other networks                                                                                                    |
| WiFi only                                        | WiFi only, disable other networks                                                                                                    |

## 4.2.2.Cellular network

**4G/5G support**: WukongEdge can support 4G/5G networks, which enables it to use high-speed mobile networks for data transmission and other operations, providing users with faster data transmission speeds and lower latency to meet the network performance requirements in different scenarios.

Adapting module: Quectel EG25, Fibocom NL668

**Dual SIM Single Standby**: Dual SIM single standby design means that the device can be inserted into two SIM cards, but only one of the cards can be used at the same time. This design

allows users to flexibly choose which card to use for network services according to different needs, such as different package traffic, different network coverage, etc.

**Automatic identification**: With network detection and signal detection mode, it can automatically identify the currently available network type and signal strength. This allows the device to make intelligent decisions based on the actual situation of the network, such as automatically trying to switch to the 5G network when the signal of the 4G network is not good (if it supports and has signal).

**Automatic handover**: With automatic handover function, WukongEdge can seamlessly switch between different networks or between different signal sources of the same network to ensure stable connection of cellular network, reduce connection interruption caused by network signal fluctuation or failure, and improve user's network experience.

This design and functional features enable WukongEdge to have high flexibility, stability and adaptability in cellular network connectivity, and can better meet the network requirements of various application scenarios.

| WukongEdge      | 0 Overview      | [·] Network | Edge Computing | 💽 System N        | lanagement       |   |                      |                   | iadmin 😡 |
|-----------------|-----------------|-------------|----------------|-------------------|------------------|---|----------------------|-------------------|----------|
| Network Switchi | > Cellular      |             |                |                   |                  |   |                      |                   | <b>^</b> |
| Cellular        | Cellular        |             |                |                   |                  |   |                      |                   |          |
| Wireless Client | Status disc     | onnected    |                |                   |                  |   |                      |                   |          |
| Ethernet Port   | Active SIM:     | SIM1        |                | Signal:           |                  |   | IP Address:          |                   |          |
| WAN             | ICCID:          |             |                | Network Stat      | us: Disconnected |   | Netmask:<br>Gateway: |                   |          |
| LAN             | Operator:       |             |                | Cell ID:          |                  |   | DNS:                 |                   |          |
| Routing         | Network Type:   |             |                | Connection T      | ime: 00:00:00    |   | Module version:      | EG25GLGDR07A02M1G |          |
| VPN             | Configurat      | ion         |                |                   |                  |   |                      |                   |          |
| Diagnostics     | Enable Cellular |             |                |                   |                  |   |                      |                   |          |
| Firewall        | Network         |             |                |                   |                  |   |                      |                   |          |
|                 | Hetwork         |             |                |                   |                  |   |                      |                   |          |
|                 |                 |             |                | * SIM Mode:       | SIM1 Only        | 2 |                      |                   |          |
|                 |                 |             |                | * DNS Mode:       | Auto             | / |                      |                   |          |
|                 |                 |             |                | * DNS1:           | 119.29.29.29     |   |                      |                   |          |
|                 |                 |             |                | * DNS2:           | 8.8.8            |   |                      |                   |          |
|                 |                 |             |                | MTU:              | 1500             |   |                      |                   |          |
| V1.1.86         |                 |             | *              | Signal Threshold: | -100dbm          | ~ |                      |                   | -        |

Application Configuration:

- Go to the built-in web page, find "Network-> Cellular Network", and turn on cellular network.
- Configure dual card mode and configure detection;
- Configure parameters such as APN of SIM1 and SIM2. If single card mode is selected, only the selected SIM card needs to be configured.
- After the configuration is completed, click the "Apply" button to complete the configuration, and it will take effect immediately after application.

Parameter introduction:

| Name                          | Parametric description                                                                                                    | Default parameters       |
|-------------------------------|----------------------------------------------------------------------------------------------------|--------------------------|
| Dual SIM mode                 | First dial with priority SIM card, four modes supported,<br>SIM1 only and SIM2 only for single card mode                                                                       | SIM1 priority            |
| DNS acquisition<br>Method     | Automatic acquisition: automatically acquire DNS server<br>address from base station<br>Manual setting: manually set the address of DNS<br>resolution server                   | automatic<br>acquisition |
| DNS1                          | DNS server IP can be set                                                                                                    | 119.29.29.29             |
| DNS2                          | DNS server IP can be set                                                                                                    | 8.8.8.8                  |
| MTU                           | Maximum transmission unit, in bytes, range 128~1500                                                                                                    | 1500                     |
| Signal threshold              | if that average value of the current SIM signal detect<br>within a certain period of time is less than a set<br>threshold, switching to another card for network<br>connection | -100dbm                  |
| Signal query<br>interval      | The interval time between two signal queries of the current SIM, ranging from 1 to 3600                                                                                        | 60s                      |
| Maximum number<br>of dialling | When the priority SIM fails to dial successfully within the set maximum number of times, the device will switch to another SIM for dialing.                                    | 3                        |
| Link probing                  | Ping to check if the link is open                                                                                                    | SIM1&SIM2                |
| Probing interval              | Ping interval, range: 5~86400s                                                                                                    | 10s                      |
| Detection times               | Continuous failure peak, redial after reaching this number, range 1~100                                                                                                    | 4                        |
| Detection timeout             | The maximum time for a single probe to wait for a reply.<br>If no reply occurs after timeout, the probe will fail.                                                             | 55                       |
| Probe Address 1               | Ping address 1. If you can ping this address, the network is unblocked.                                                                                                    | 119.29.29.29             |
| Probe Address 2               | Ping address 2. If you can ping this address, the network is unblocked.                                                                                                    | 8.8.8.8                  |

## SIM card setting parameters are as follows:

| Name | Parametric description                                  | Default parameters |
|------|---------------------------------------------------------|--------------------|
|      | Used to identify the service type of WCDMA/LTE network, | empty              |
|      | ranging from 0 to 62 characters                         | empty              |

| User name           | Specifies the user name of the user accessing the external PDN network, ranging from 0 to 62 characters                                                                          | empty |
|---------------------|----------------------------------------------------------------------------------------------------|-------|
| Password            | Specifies the password of the user accessing the external PDN network, ranging from 0 to 62 characters                                                                           | empty |
| Authentication mode | Authentication mode: NONE,PAP,CHAP,PAP CHAP                                                                                                    | NONE  |
| Type of<br>network  | Auto, 4G, 3G and 2G networks supported                                                                                                    | Auto  |
| PIN Code            | PIN code is the personal identification code of SIM card. After<br>it is enabled, it is necessary to set correct PIN code to dial<br>normally. PIN code range is 4~8 characters. | close |
| Network mode        | Auto, 4G, 3G and 2G networks supported                                                                                                    | Auto  |

## 4.2.3.WiFi network

WukongEdge integrates WiFi network management function, supports STA mode, and can easily connect to hot spots.

| WukongEdge      | 💽 Overview 💽 Ne           | etwork 🔃 Edge Computing | ) 💽 System Management |  | iadmin |
|-----------------|---------------------------|-------------------------|-----------------------|--|--------|
| Network Switchi | > Wireless Client         |                         |                       |  |        |
| Cellular        | Wireless Client           |                         |                       |  |        |
| Wireless Client | * Enable Wireless Client: | t: Enable               | ~                     |  |        |
| Ethernet Port   | * SSID                    | D USR-AP                | ✓ Search AP           |  |        |
| WAN             | * Encryption              | n Open                  | ~                     |  |        |
| LAN             | apply                     |                         |                       |  | - 1    |
| Routing         |                           |                         |                       |  |        |
| VPN             |                           |                         |                       |  |        |
| Diagnostics     |                           |                         |                       |  |        |
| Firewall        |                           |                         |                       |  |        |
|                 |                           |                         |                       |  |        |
|                 |                           |                         |                       |  |        |
|                 |                           |                         |                       |  |        |
|                 |                           |                         |                       |  |        |
|                 |                           |                         |                       |  |        |
| V1.1.86         |                           |                         |                       |  |        |

| Name                      | Parametric description                                           | Default<br>parameters |
|---------------------------|------------------------------------------------------------------|-----------------------|
| Wireless Client<br>Switch | WiFi enabled                                                     | open                  |
| WiFi name                 | Search first, then select WiFi hot spots within the search range | not have              |

|                      | to connect                                                                                                    |               |
|----------------------|----------------------------------------------------------------------------------------------------|---------------|
| encryption<br>method | Dual option, no encryption/Mixed-psk                                                                                       | no encryption |
| password             | When Mixed-psk is selected as encryption method, the corresponding password needs to be input for hot spot authentication. | empty         |

#### WiFi network operation is simple, the operation steps are as follows:

- Enter the built-in web page and find the "Network-> Wireless Client" interface;
- Enable WiFi network, click Search and wait for search to complete;
- Select the WiFi AP found, and choose whether to encrypt, and configure the corresponding password according to the requirements.
- Click on the application, and it will take effect immediately after application.

## 4.2.4.Ethernet

Ethernet management covers network port mode management, WAN port configuration management and LAN port management. Due to different hardware adaptation, the interface adaptation is flexible, and the network port mode can realize WAN and LAN mode switching. WAN interface is responsible for connecting external networks, such as Internet service providers, to ensure that equipment access to the wide area network, to achieve external data transmission and reception. LAN port is used to build a local local area network, which facilitates the interconnection of internal devices, such as computers and printers, and realizes the rapid sharing and exchange of data. Under WukongEdge management, WAN and LAN work together to meet the needs of different network application scenarios.

#### 4.2.4.1.Network port mode switching:

The default port 1 is WAN port, which can be switched to LAN port.

In the built-in web page, switch in the "Network-> Gateway Management" interface. After switching, click the application, and there will be a restart pop-up window. This function needs to be restarted to take effect. (The function switching of hardware network port needs to be reinitialized to ensure normal network port communication).

| <b>WukongEdg</b> e | [·] Overview    | [·] Network | Edge Computing | <b>System Management</b> |
|--------------------|-----------------|-------------|----------------|--------------------------|
| Network Switchi    | > Ethernet Port | t           |                |                          |
| Cellular           | Ethernet Po     | ort         |                |                          |
| Wireless Client    | Ethernet        | Port 1      | Ethe           | ernet Port 2             |
| Ethernet Port      | Work Mode       | e           | WAN Wor        | k Mode                   |
| WAN                |                 |             | Changed to LAN |                          |
| Routing            |                 |             |                |                          |
| VPN                |                 |             |                |                          |
| Diagnostics        |                 |             |                |                          |
| Firewall           |                 |             |                |                          |
|                    |                 |             |                |                          |
|                    |                 |             |                |                          |
|                    |                 |             |                |                          |
|                    |                 |             |                |                          |
|                    |                 |             |                |                          |
| V1.1.86            |                 |             |                |                          |

#### 4.2.4.2. WAN port management

WAN port management built-in interface is divided into status management and parameter configuration. The former displays key information such as connection status and IP address, while the latter is used to set the way to obtain IP address and address configuration. Once the parameters are set, click Apply and it will take effect immediately.

| WukongEdge      | Overview               | • Network       | [-] Edge Computing | [·] System Management |       | iadmin |
|-----------------|------------------------|-----------------|--------------------|-----------------------|-------|--------|
| Network Switchi | > WAN                  |                 |                    |                       |       | Â      |
| Cellular        | WAN                    |                 |                    |                       |       |        |
| Wireless Client | Status disc            | connected       |                    |                       |       |        |
| Ethernet Port   | Network                |                 | WAN IP:            | Gateway IP:           | MAC:  |        |
| WAN             | Type:<br>Netwask:      |                 | DNS:               | Receive:              | Send: | 1      |
| LAN             | Connection 00<br>Time: | 00:00           |                    |                       |       |        |
| Routing         |                        |                 |                    |                       |       |        |
| VPN             | Configure              |                 |                    |                       |       |        |
| Diagnostics     |                        |                 |                    |                       |       |        |
| Firewall        |                        | * Network Mode: | DHCP               | $\sim$                |       |        |
|                 |                        | * DNS Mode:     | Manual             | $\sim$                |       |        |
|                 |                        | * DNS 1         | 119.29.29.29       |                       |       |        |
|                 |                        | * DNS 2         | 8.8.8.8            |                       |       |        |
| V1.2.01         |                        | * MTU:          | 1500               |                       |       |        |

| Name                         | Parametric description                                                                                                    | Default<br>parameters   |
|------------------------------|----------------------------------------------------------------------------------------------------|-------------------------|
| Network<br>mode              | DHCP (Dynamic IP): WAN as DHCP client, using DHCP to obtain IP<br>address and subnet mask information<br>Static IP: Manually configure information such as IP addresses and<br>subnet masks for Ethernet interfaces | DHCP                    |
| Static<br>address            | In Static IP mode, manually configure the IP address of the device for network identification of the device                                                                                                    | 192.168.0.7             |
| Subnet mask                  | WAN subnet range in Static IP mode                                                                                                    | 255.255.255.0           |
| Gateway                      | WAN gateway address in Static IP mode                                                                                                    | 192.168.0.1             |
| DNS<br>acquisition<br>method | Automatic configuration: automatically obtain DNS resolution<br>server address from public network<br>Manual configuration: Manually set DNS server address for local<br>area network communication                 | manual<br>configuration |
| DNS1                         | DNS server IP can be set                                                                                                    | 119.29.29.29            |
| DNS2                         | DNS server IP can be set                                                                                                    | 8.8.8.8                 |
| MTU                          | Maximum transmission unit, in bytes, range 128~1500                                                                                                    | 1500                    |

#### 4.2.4.3. LAN port management:

LAN port management covers three parts: status display, parameter configuration and DHCP server. Status display presents real-time status; parameter configuration can set relevant parameters as needed;DHCP server allocates IP for lower end devices and displays them in a list, and can also match fixed IP for fixed MAC address devices through static address allocation. All LAN port configurations are effective immediately after application.

| WukongEdge                                                                                                    | [·] Overview | Network            | Edge Computi  | ng 🔃 System M | anagement |                   |                     | ③ 简体中文 | i admir |
|----------------------------------------------------------------------------------------------------|--------------|--------------------|---------------|---------------|-----------|-------------------|---------------------|--------|---------|
| Network Switchi                                                                                                    | > LAN        |                    |               |               |           |                   |                     |        |         |
| Cellular                                                                                                    | LAN          |                    |               |               |           |                   |                     |        |         |
| Wireless Client                                                                                                    | Status       | connected          |               |               |           |                   |                     |        |         |
| Ethernet Port                                                                                                    | IP:          | 192.168.1.1        | Netmask:      | 255.255.255.0 | MAC:      | D4:AD:20:BA:50:08 | Connection 00:09:33 |        |         |
| WAN                                                                                                    | Send:        | 22.9 MB(12292)     | Receive:      | 3.4 MB(18698) |           |                   |                     |        | 1       |
| LAN                                                                                                    |              |                    |               |               |           |                   |                     |        |         |
| Routing                                                                                                    | Configure    | DHCP Server List   |               |               |           |                   |                     |        |         |
| VPN                                                                                                    |              | * I AN IP          | 192 168 1 1   |               |           |                   |                     |        |         |
| Diagnostics                                                                                                    |              | * Netmask          | 255 255 255 0 |               |           |                   |                     |        |         |
| Firewall                                                                                                    |              | * DHCP Service     |               |               |           |                   |                     |        |         |
|                                                                                                    |              | * Starting Address | 19216812      |               |           |                   |                     |        |         |
|                                                                                                    |              | * Ending Address   | 192.168.1.100 |               |           |                   |                     |        |         |
|                                                                                                    |              | * Lease Time       | 1440          | min           |           |                   |                     |        |         |
| V1.2.01                                                                                                    |              | * DNS              | 2222          |               |           |                   |                     |        |         |
| Constitution of the second second sec |              | DNS                | 0.0.0.0       |               |           |                   |                     |        |         |

#### **Parameter Description:**

| Name                  | Parametric description                                                                                                    | Default<br>parameters |
|-----------------------|----------------------------------------------------------------------------------------------------|-----------------------|
| LAN IP                | LAN IP address, which can be used as gateway of LAN port to access local area network formed by client                                                                                             | 192.168.1.1           |
| Subnet mask           | LAN subnet range                                                                                                    | 255.255.255.0         |
| DHCP<br>service       | The function of assigning addresses to connected clients through<br>the LAN port is enabled by default and can be disabled.                                                                        | open                  |
| Initial<br>address    | Sets the starting IP address assigned to the client device in the address pool                                                                                                    | 192.168.1.2           |
| End address           | Sets the end IP address assigned to the client device in the address pool                                                                                                    | 192.168.1.100         |
| Period of<br>validity | Set the validity period of the assigned IP address. DHCP server<br>will reclaim the IP address assigned to the client and reallocate<br>the IP address after the expiration date. Cannot be empty. | 1440min               |
| DNS server<br>address | LAN port client domain name resolution server address, changed<br>to gateway, default to WAN port proxy DNS                                                                                        | 8.8.8.8               |

## 4.2.5.Route

Static routing is a key feature of routing function. It is easy to operate. Users do not need complex professional knowledge. They only need to fill in basic information such as destination network address, subnet mask and next hop address on the built-in web page of the device

according to their own network requirements, and then they can easily complete configuration and put into use.

#### **Parameter Description:**

| Name                | Parametric description                                                                             | Default<br>parameters |
|---------------------|----------------------------------------------------------------------------------------------------|-----------------------|
| port                | The interface used by the destination network for data to arrive                                   | empty                 |
| target network      | Destination IP address to reach                                                                    | empty                 |
| IPv4 subnet<br>mask | Subnet mask of destination address to be reached                                                   | empty                 |
| IPv4 gateway        | The IP address of the next router through which data needs to pass before reaching its destination | empty                 |
| hop count           | That is, priority, the smaller the value, the higher the priority, ranging from 0 to 255           | 0                     |

#### A static route can be illustrated by the following example:

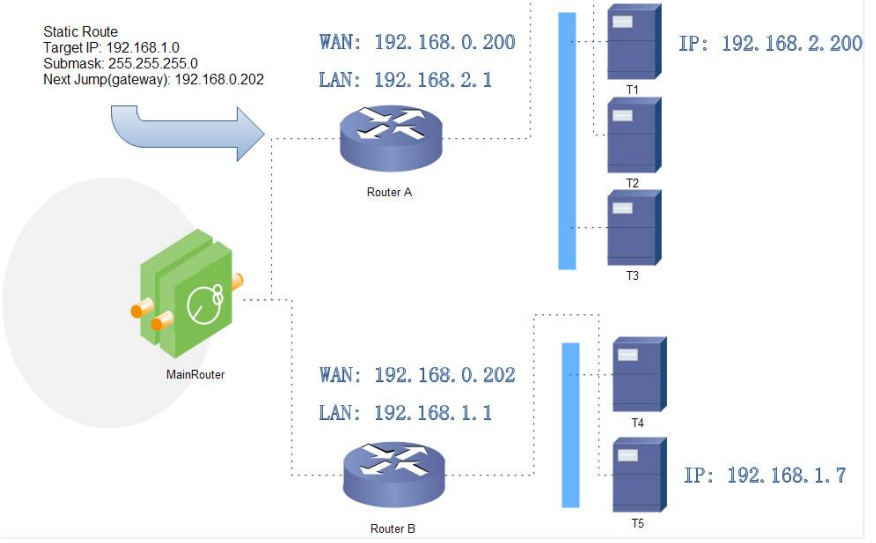

| <b>WukongEdge</b> | 💽 Overview 💽 M    | letwork 🔂 Edg | ge Computing [ 🖯 | System Management |        |           |        | ⑦ 简体中文    | 😡 adm |
|-------------------|-------------------|---------------|------------------|-------------------|--------|-----------|--------|-----------|-------|
| Network Switchi   | > Routing         |               |                  |                   |        |           |        |           |       |
| Cellular          | Routing           |               |                  |                   |        |           |        |           |       |
| Wireless Client   | Routing table     |               |                  |                   |        |           |        |           |       |
| Ethernet Port     |                   |               |                  |                   |        |           |        |           |       |
| WAN               | Target            | Gateway       | Netmask          | Flag              | Metric | Ref       | Use    | Interface |       |
| WAIN              | 0.0.0.0           | 10.28.8.14    | 0.0.0.0          | UG                | 0      | 0         | 0      | usb0      |       |
| LAN               | 0.0.0.0           | 10.28.8.14    | 0.0.0.0          | UG                | 15     | 0         | 0      | usb0      |       |
| Routing           | 10.28.8.12        | 0.0.0.0       | 255.255.255.252  | U                 | 0      | 0         | 0      | usb0      |       |
| VPN               | 169.254.0.0       | 0.0.0.0       | 255.255.0.0      | U                 | 0      | 0         | 0      | wlan0     |       |
| Diagnostics       | 192.168.1.0       | 0.0.0.0       | 255.255.255.0    | U                 | 0      | 0         | 0      | br-lan    |       |
| Firewall          | Static IPv4 Route | s             |                  |                   |        |           | Ad     | id Delet  | e     |
|                   | Inter             | face          | Object           | IPv4-Netmask      | IPv    | 4-Gateway | Metric | Operatio  | m     |
|                   | No data yet       |               |                  |                   |        |           |        |           |       |
|                   |                   |               |                  |                   |        |           |        |           |       |
| V1.2.01           |                   |               |                  |                   |        |           |        |           |       |

## 4.2.6.VPN

VPN functions play a key role in networking scenarios, supporting PPTP, L2TP and OpenVPN. Each protocol has its own advantages and meets the diverse networking needs of different users for network security, stability and compatibility.

| WukongEdge      | 💽 Overview | [·] Network | - Edge Computing | 🕑 System Management | 🚯 क्रियेनग्रे 👩 admin |
|-----------------|------------|-------------|------------------|---------------------|-----------------------|
| Network Switchi | > VPN      |             |                  |                     |                       |
| Cellular        | VPN        |             |                  |                     |                       |
| Wireless Client | РРТР       | ^   PP      | тр               |                     |                       |
| Ethernet Port   | L2TP       |             |                  |                     |                       |
| WAN             | OpenVPN    |             |                  |                     |                       |
| Routing         |            |             |                  |                     |                       |
| VPN             |            |             |                  |                     |                       |
| Diagnostics     |            |             |                  |                     |                       |
| Firewall        |            |             |                  | Function Close      |                       |
|                 |            |             | apply            | <u>Open</u>         |                       |
|                 |            |             |                  |                     |                       |
|                 |            |             |                  |                     |                       |
| V1.2.01         |            |             |                  |                     |                       |

#### **Operation steps:**

- Enter the built-in web page, find the "Network->VPN" interface, and select the corresponding VPN Connections mode.
- > For example, select PPTP, then select PPTP, enter PPTP parameter interface, first align to enable.

- After enabling, the status information bar and parameter configuration will appear. Fill in the corresponding parameters to be configured, and then click the "Apply" button.
- After application, it will take effect immediately. Check the connection status in the status bar and display the corresponding connection information to prove that the VPN connection has been successful.

#### 4.2.6.1.PPTP Client

PPTP as a point-to-point tunneling protocol, with a TCP (port 1723) connection to maintain the tunnel, using generic routing encapsulation (GRE) technology to encapsulate data into PPP data frames, through the tunnel transmission, and can encapsulate PPP frame payload data encryption or compression, like MPPE with MS-CHAP V2 authentication generated encryption key encryption PPP frame.

Before use, you need to obtain the VPN server address, username, password and encryption method, etc. After enabling the PPTP client function, accurately fill in these parameters. After the VPN is in effect, you can view its status in the status information.

| name                  | parametric description                                                                                                    | default parameters        |
|-----------------------|----------------------------------------------------------------------------------------------------|---------------------------|
| server address        | Enter the VPN server IP or domain name to connect to                                                                                                    | 192.168.0.2               |
| port                  | Automatic, WAN and LTE 4G are available depending on the networking mode.                                                                                                    | voluntarily               |
| username/pass<br>word | Get this information from the VPN server, limit it to<br>1 - 50 characters                                                                                                    | username/password         |
| terminal net<br>mask  | If the NAT function is enabled, the subnet inter<br>working function under VPN can be directly<br>realized.                                                                                      | 192.168.55.0/255.255.25.0 |
| NAT                   | Replace internal addresses with public addresses<br>when content needs to communicate externally. If<br>this item is turned off, the network address<br>translation function cannot be realized. | close                     |
| MPPE<br>encryption    | Data between the parties can be encrypted and<br>decrypted to prevent unauthorized access and<br>alteration.                                                                                     | close                     |
| MTU                   | Maximum transmission unit, in bytes, range                                                                                                    | 1500                      |

|                  | 128~1500, same as VPN server                          |        |
|------------------|-------------------------------------------------------|--------|
| additional       | PPPD parameters, magic words, etc. are added. By      | ometri |
| configuration    | default, no operation is required. 0~500 characters   | empty  |
| Static Tunnel IP | Server side automatically assigns IP, you can fill in | close  |
| Address          | static tunnel IP here                                 | Close  |
|                  | Real-time VPN online detection and reconnection       |        |
| Ping to check    | mechanism. Ensure stable connection by means of       | close  |
|                  | cyclic ping custom IP. Not enabled by default         |        |

#### 4.2.6.2. L2TP Client

L2TP is a Layer 2 tunneling protocol, similar to PPTP. In the M300 device, it supports multi-element authentication methods such as tunnel password authentication and CHAP, and the encryption method adopts pre-shared key encryption of L2TP OVER IPSec. Users only need to enter the "network"-"VPN"-"L2TP" path, fill in the corresponding settings, wait for VPN to take effect, you can view the VPN status in the status information section.

| name                    | parametric description                                                                                                    | default parameters        |
|-------------------------|----------------------------------------------------------------------------------------------------|---------------------------|
| server address          | Enter the VPN server IP or domain name to connect to                                                                                                    | 192.168.0.2               |
| port                    | Automatic, WAN and LTE 4G are available depending on the networking mode.                                                                                                    | voluntarily               |
| username/password       | Get this information from the VPN server, limit it to 1 - 50 characters                                                                                                    | username/password         |
| Tunnel<br>name/password | Fill in correctly after obtaining from VPN server                                                                                                    | empty                     |
| terminal net mask       | If the NAT function is enabled, the subnet<br>interworking function under VPN can be directly<br>realized.                                                                                       | 192.168.55.0/255.255.25.0 |
| NAT                     | Replace internal addresses with public addresses<br>when content needs to communicate externally.<br>If this item is turned off, the network address<br>translation function cannot be realized. | close                     |
| MTU                     | Maximum transmission unit, in bytes, range<br>128~1500, same as VPN server                                                                                                    | 1500                      |
| additional              | PPPD parameters, magic words, etc. are added.                                                                                                    | empty                     |

| configuration    | By default, no operation is required. 0~500        |       |
|------------------|----------------------------------------------------|-------|
|                  | characters                                         |       |
| Static Tunnel IP | Server side automatically assigns IP, you can fill | closo |
| Address          | in static tunnel IP here                           | Close |
|                  | Real-time VPN online detection and reconnection    |       |
| Ping to check    | mechanism. Ensure stable connection by means close |       |
|                  | of cyclic ping custom IP. Not enabled by default   |       |

#### 4.2.6.3. OpenVPN

OpenVPN is an application-layer VPN solution based on OpenSSL library, which innovatively integrates virtual network card and SSL protocol. This unique design not only easily achieves networking goals, but also greatly improves connection security through the encryption features of SSL protocol, and the operation process is extremely simple, easy for users to use, and highly practical.

| name                      | parametric description                                                                                                    | default<br>parameters |
|---------------------------|----------------------------------------------------------------------------------------------------|-----------------------|
| channel<br>protocol       | TCP, UDP                                                                                                    | UDP                   |
| Remote host<br>IP address | OpenVPN Server IP/Domain Name                                                                                                    | 192.168.1.102         |
| port                      | OpenVPN server listening port                                                                                                    | 1194                  |
| authentication            | NONE, username/password, pre-shared key, SSL/TLS, SSL/TLS+                                                                                                    |                       |
| type                      | username/password                                                                                                    |                       |
| topology                  | Subnet, Point-to-Point, Net30                                                                                                    | subnet                |
| port                      | Network port, 4G, automatic according to different networking methods                                                                                                    | voluntarily           |
| redirect                  | PPPD parameters, magic words, etc. are added. By default, no                                                                                                    | ometu                 |
| gateway                   | operation is required. 0~500 characters                                                                                                    | empty                 |
| NTA                       | This function is enabled by default. Replace internal addresses with<br>public addresses when content needs to communicate externally. If<br>this item is turned off, the network address translation function<br>cannot be realized. | open                  |
| Keepalive                 | On by default. You need to set the detection interval and timeout.                                                                                                    | open                  |
| LZO                       | Enable or disable data transfer using LZO compression                                                                                                    | self-adaption         |

| encryption<br>algorithm | None/Blowfish-128/DES-EDE/DES-EDE3/AES-128/AES-192/AES-256 | Blowfish-128 |
|-------------------------|------------------------------------------------------------|--------------|
| Hash<br>algorithm       | None/SHA1/SHA256/SHA512/MD5                                | SHA1         |
| TLS Method              | tls-auth/tls-crypt/OFF                                     | OFF          |

## 4.2.7.Network diagnosis

Network diagnostics include Ping tools and route resolution tools. The Ping tool on the router side allows you to ping a specific address directly to determine network connectivity and latency. Traceroute, as a routing analysis tool, can obtain the routing path through which data transmission passes when accessing the address, and help to troubleshoot network faults.

| WukongEdge      | [·] Overview | [·] Network | [·] Edge Computing | [-] System Management |   | rix 🌀 |
|-----------------|--------------|-------------|--------------------|-----------------------|---|-------|
| Network Switchi | > Diagnostic | s           |                    |                       |   |       |
| ellular         | Diagnosti    | s           |                    |                       |   |       |
| /ireless Client | Ping         | Traceroute  |                    |                       |   |       |
| hernet Port     |              | 26          |                    |                       | 1 |       |
| /AN             | www.baidu.c  | 0           |                    |                       |   |       |
| AN              |              |             |                    | Send                  |   |       |
| outing          | Medicing     | Result      |                    |                       |   |       |
| PN              |              |             |                    |                       |   |       |
| liagnostics     |              |             |                    |                       |   |       |
| irewall         |              |             |                    |                       |   |       |
|                 |              |             |                    |                       |   |       |
|                 |              |             |                    |                       |   |       |
|                 |              |             |                    |                       |   |       |
|                 |              |             |                    |                       |   |       |
|                 |              |             |                    |                       |   |       |
|                 |              |             |                    |                       |   |       |

## 4.2.8.Firewall

Firewall is the key line of defense to ensure network security. It skillfully integrates various security management and screening tools to build a relatively isolated protective barrier between the intranet and the extranet of the gateway, thus effectively protecting the data security in the gateway. It has the following main tools:

**Port filtering:**fine control can be carried out on ports entering and leaving the network according to preset rules, allowing only qualified port communication to pass through, blocking illegal port access and greatly reducing the risk of network attack.

**Port mapping:**By mapping a specific port of the intranet to a designated port of the external network IP, the external network users can access the intranet services, and the real IP of the intranet is hidden to enhance network security.

**Port forwarding:**It can forward the network traffic of a specific port to other specified IP addresses and ports, flexibly adjust the network data flow direction, and meet the needs of different service scenarios.

**DMZ (Quarantine Zone)**: Establish a special zone between the intranet and the extranet to place servers that need to provide external services, both to ensure external access to these services and to restrict access to the internal network, effectively isolating potential threats.

| WukongEdge      | [·] Overview                 | [·] Network | [·] Edge C     | Computing   | [•] Sy            | stem Manage | ement             |                        |        |             |           | i admii |
|-----------------|------------------------------|-------------|----------------|-------------|-------------------|-------------|-------------------|------------------------|--------|-------------|-----------|---------|
| Network Switchi | > Firewall                   |             |                |             |                   |             |                   |                        |        |             |           |         |
| Cellular        | Firewall                     |             |                |             |                   |             |                   |                        |        |             |           |         |
| Wireless Client | Port filtering               | Port        | Port filtering |             |                   |             |                   |                        |        |             |           |         |
| WAN             | Port Mapping Port forwarding | Default p   | olicy O Accept | t O Drop    |                   |             |                   |                        |        | Add         | Delete    | •       |
| LAN<br>Routing  | DMZ                          |             | MAC            | Source IP   | Destination<br>IP | Protocol    | Source port range | Destination port range | Policy | Description | Action    |         |
| VPN             |                              |             | 11:22:33:4 1   | 192.168.0.1 | 192.168           | TCP+UDP     | 10000 - 15000     | 10000 - 10000          | Accept | test        | Edit Dele | te      |
| Diagnostics     |                              | app         | iy             |             |                   |             |                   |                        |        |             |           |         |
| Firewall        |                              |             |                |             |                   |             |                   |                        |        |             |           |         |
|                 |                              |             |                |             |                   |             |                   |                        |        |             |           |         |
|                 |                              |             |                |             |                   |             |                   |                        |        |             |           |         |
|                 |                              | Y           |                |             |                   |             |                   |                        |        |             |           |         |

#### **Operation steps:**

- Enter the built-in web page, find the "Network-> Firewall" interface, and select the firewall option to be configured;
- For example, configure port mapping, select port mapping, enter the interface, first enable, pop up the rule adding interface.
- > In the parameter configuration interface, click Add to add mapping rules;
- After adding parameters, click OK to complete adding a rule, and add multiple rules in the same way;
- > Once all rules are set, click the Apply button and the application takes effect immediately.

## 4.3.IO Management

WukongEdge application is highly integrated in design, and its internal IO expansion management function is deeply integrated, which can be flexibly applied to various industrial scenarios as distributed IO. At the communication protocol level, the private communication protocol is integrated, which greatly simplifies the communication process. When hardware is connected, the IO access mode is extremely simple. Just complete the hardware connection, and the built-in web page of WukongEdge application will quickly and automatically identify the connected personal expansion machine without complicated manual intervention.

In addition, WukongEdge app also carefully set up a sequential error correction mechanism. Users can configure the expansion machine access sequence in advance in the system. When the actual access expansion machine sequence is inconsistent with the set sequence, the system will immediately trigger error processing, accurately locate errors and timely feedback, ensuring the accuracy and stability of system construction, providing a simpler and more reliable solution for industrial automation deployment.

| WukongEdge       | [·] Overview [·] Network | Edge Computing                 | [-] System Management |              |        | 🍙 admin |  |  |  |  |
|------------------|--------------------------|--------------------------------|-----------------------|--------------|--------|---------|--|--|--|--|
| Wizard           | > Extension IO           |                                |                       |              |        |         |  |  |  |  |
| Edge Mode        | Extension IO             | ixtension IO                   |                       |              |        |         |  |  |  |  |
| Extension IO     | Expansion machine acces  | xpansion machine access preset |                       |              |        |         |  |  |  |  |
| IO Module ~      |                          |                                |                       |              |        |         |  |  |  |  |
| Data Point       | Expansion num            | iber                           | Detected modules      | Config model |        |         |  |  |  |  |
| Configuration m  | 1                        |                                | NONE                  | 4AI+4AO      | $\sim$ |         |  |  |  |  |
| Protocol         | 2                        |                                | NONE                  | NONE         | ~      |         |  |  |  |  |
| Edge Gateway 🗸 🗸 | 3                        |                                | NONE                  | NONE         | ~      |         |  |  |  |  |
| PLC              | 4                        |                                | NONE                  | NONE         | ~      |         |  |  |  |  |
|                  | 5                        |                                | NONE                  | NONE         | ~      |         |  |  |  |  |
|                  | 6                        |                                | NONE                  | NONE         | ~      |         |  |  |  |  |
|                  | Apply                    |                                |                       |              |        |         |  |  |  |  |

After the expansion machine is connected, the corresponding IO function management can also be configured in the built-in web page, mainly including the following functions:

- **IO status management**: Through IO status interface, you can view current IO status and output debugging of DO and AO;
- **DI function:**including DI mode (digital quantity detection and counting function switching), filtering time and other configurations;
- **AO function:**output mode switching (current mode and voltage mode switching);
- **DO function:**soft restart hold function;
- **Timing function:**Specify DO timing output.

## 4.4.Edge computing

In the industrial field, edge computing plays an irreplaceable key role, covering four core functions: data acquisition, real-time calculation processing, result reporting and visual display.

In terms of data acquisition, edge computing equipment can quickly and accurately collect massive data from various sensors and production equipment on the industrial production site, whether it is temperature, pressure, vibration and other operating parameters, or product quality data on the production line.

Real-time calculation and processing link, relying on the local powerful computing power, the collected data can be analyzed instantly. For example, real-time monitoring and analysis of equipment operation data is carried out to predict potential equipment failures in advance, to achieve preventive maintenance, to ensure the continuity and stability of production, and to greatly reduce downtime losses caused by equipment failures.

The processed key data will be reported to the industrial cloud platform or enterprise management center system in time to provide decision-making basis for the management. Finally, through the intuitive visual interface, key information such as production progress, equipment status, quality indicators, etc. is clear at a glance, which is convenient for managers to grasp production dynamics in real time, make scientific decisions quickly, optimize production processes, and improve overall production efficiency and quality.

The WukongEdge application integrates these powerful edge computing functions. With its highly integrated and efficient processing capabilities, it greatly meets the current industrial data processing requirements and provides solid and powerful technical support for the digital transformation of industrial enterprises.

## 4.4.1.Serial port management

Edge computing relies on hardware interfaces to achieve data acquisition, mainly network ports, serial ports and IO interfaces. Network ports and IO have been introduced in the above chapter. Hardware interfaces in this chapter mainly introduce serial ports. Parameter configuration operations are as follows:

1、Enter the built-in web page, select the serial port used in the interface of "Edge Computing-> Edge Gateway-> Serial Port Management";

2、After selecting serial port configuration interface to configure serial port enable, set baud rate, data bit, stop bit and check bit;

3、Once configured, click Apply and restart the device to take effect.

When the hardware device is connected to the serial port screen, the protocol interaction between the screen and the hardware device is often required to obtain the data in the data point table through the serial port. At this time, the serial port will be used as the uplink communication interface. WukongEdge also reserves a string of "serial port function" options at the exit end. Users can freely switch the communication direction of the serial port to meet the data transmission requirements.

Uplink communication interface: mainly used in combination with protocol conversion

function, providing serial port channel for northbound protocol acquisition;

**Downward edge acquisition:**mainly used in combination with edge acquisition function, providing serial port channel for southward data acquisition.

## 4.4.2.Data point table

As the data cornerstone of gateway, data point table occupies the core position in the whole data acquisition and transmission system. It is like a detailed information network, and each data point is a key node of this network. The number of data points directly determines the breadth and depth of gateway data collection. The more dense the points are, the more massive the data can be captured by the gateway, which provides rich raw materials for subsequent analysis and processing.

As the demand for data access increases, the performance of the gateway increases significantly. A large amount of data not only enriches the information reserve of the gateway, but also enables the gateway to have a richer judgment basis when analyzing the data. At the same time, the gateway can make more accurate judgments in terms of equipment status monitoring, production process control or abnormal situation warning, so as to ensure the efficient and stable operation of the entire industrial system.

WukongEdge application integrates point table system, which can flexibly adjust the number of point data according to different hardware adaptation. At the same time, the configuration interface is simple, and it adapts to many acquisition protocols, which is suitable for more data acquisition scenarios.

| WukongEdge       | [·] Over | view                      | [·] Net       | work ᠿ Ec       | lge Computing   | [·] Sy                                                    | stem Management   |             |             |           |                             |                 |               | kipż 🍙        |
|------------------|----------|---------------------------|---------------|-----------------|-----------------|-----------------------------------------------------------|-------------------|-------------|-------------|-----------|-----------------------------|-----------------|---------------|---------------|
| Wizard           | Slav     | e                         |               |                 |                 |                                                           |                   |             |             |           | Ad                          | d Imxport       | Exp           | port          |
| Edge Mode        | Version: | 174124                    | 4880          |                 |                 |                                                           |                   |             |             |           |                             |                 |               |               |
| Extension IO     | Lo       | cal_IC                    | )             | <b>o</b> c      | ffline Slav     | e_Status                                                  |                   | online      | device1     |           |                             | online          |               |               |
| IO Module ~      | 10       | Slave                     |               |                 | Slave<br>0:offl | ave Status offline 1:abnormal 2:online 3:stop Data Source |                   |             | es: UART1   |           |                             |                 |               |               |
| Data Point       | pro      | protocol: Local_IO protoc |               |                 | col: Slave S    | tatus                                                     |                   | protocol: N | lodbus_RTU  | ≢Dolete   |                             |                 |               |               |
| Configuration m  |          |                           |               |                 |                 |                                                           |                   |             |             | @Euit     | Delete                      |                 |               |               |
| Protocol         |          |                           |               |                 |                 |                                                           |                   |             |             |           |                             |                 |               |               |
| Edge Gateway 🗸 🗸 | List     | ofslav                    | ve points     |                 |                 |                                                           |                   |             |             |           |                             | Add             | De            | lete          |
| PLC              |          |                           |               |                 |                 |                                                           |                   |             |             | Please e  | nterPoint Sci               | een             | Point Sc      | reen          |
|                  | •        | ID                        | Node na<br>me | Data Type       | Decimal Number  | Address                                                   | Read Write Status | Priority    | Timeout(ms) | Data      | Acquisiti<br>on form<br>ula | Control formula | Node de<br>sc | Operatio<br>n |
|                  |          | 1                         | test2         | 16 Bit Unsigned | 0               | 4 0002                                                    | Read/Write        | Level 0     | 2000        | 40        |                             |                 |               | Edit D        |
|                  |          | 2                         | test1         | 16 Bit Unsigned | 0               | 4 0001                                                    | Read/Write        | Level 1     | 2000        | 24        |                             |                 |               | Edit D        |
|                  |          |                           |               |                 |                 |                                                           |                   |             | Total 2     | 15/page v |                             | 1 Ne            | oct Go        | to 1          |
| V1.2.01          |          |                           |               |                 |                 |                                                           |                   |             |             |           |                             |                 |               |               |

#### 4.4.2.1.Slave and Point

As a key part of data acquisition, point table system includes two important components: slave and point. The slave represents the collected equipment, such as various production equipment, sensors, etc., while the point represents the specific data in the collected equipment, such as the temperature and speed of the equipment. Detailed information is configured in the slave and point, which is like accurate navigation, helping the gateway to accurately obtain data from the collected equipment through a fixed interface, providing a solid data foundation for subsequent data analysis and processing. The slaves of point table system are divided into fixed slaves and configurable slaves.

The point data obtained by the fixed slave is mainly the parameters of the equipment itself, so it does not need to be configured. There are mainly the following types:

**System slave:**mainly obtains system parameters of gateway itself, and stores and displays each parameter as a point;

**IO slave:**When the gateway is connected to the IO expansion machine, the point table system will automatically match the IO point information and realize data acquisition.

**Status Slave**: Each time a configurable slave is added, an online status point will be automatically generated under the slave.

The slave can be configured to represent the acquired equipment, so the user needs to manually add, configure the hardware interface corresponding to the acquired equipment, collect relevant information such as protocols, and add corresponding point information under the slave. Configurable slave supports multi-protocol selection, with different parameters for each protocol. Specific parameters are described as follows:

| name                    | parametric description                                                                                    | default<br>parameters |
|-------------------------|----------------------------------------------------------------------------------------------------|-----------------------|
| Slave Name              | 1-64 byte, used as unique identification of slave, non-repeatable, supporting Chinese                     | device1               |
| slave<br>description    | Support 1-64 bytes, including alphanumeric, Chinese, underscore and connector                             | empty                 |
| acquisition<br>protocol | Protocols used for slave point active polling acquisition, Modbus<br>and multiple PLC protocols supported | virtual slave         |
| polling<br>interval     | The waiting time before each point acquisition command is sent, ranging from 0 to 65535ms                 | 0ms                   |
| combined                | Several consecutive address points in a single slave are                                                  | open                  |

| acquisition             | combined into one command for acquisition, and a maximum of 32 commands are used for acquisition.                            |             |
|-------------------------|----------------------------------------------------------------------------------------------------|-------------|
| slave switch            | When it is closed, all points under the slave will stop active rotation training and data updating.                          | open        |
| slave<br>address        | Slave code of lower equipment, partial protocol settings                                                                     | 1           |
| Serial serial<br>number | Point acquisition command sends serial serial port serial                                                                    | 1           |
| IP                      | When collecting the network port, M300 is used as a Client, so it needs to fill in the target IP and some protocol settings. | 192.168.1.1 |
| port                    | When collecting network port, M300 is used as Client, so it needs to fill in target port and some protocol settings.         | 102         |

## Slave acquisition protocol list:

| acquisition<br>protocol          | protocol description                                       | range of application                                                                                                    |
|----------------------------------|------------------------------------------------------------|----------------------------------------------------------------------------------------------------|
| Virtual-point<br>(Virtual Slave) | Calculation points<br>independent of acquisition<br>points | Virtual points can also be called calculation<br>points, which are new data obtained after<br>calculation of multiple collection points in<br>the point table system. Virtual points can<br>store up to 500. |
| Modbus RTU                       | Universal Serial Bus Protocol                              | 485/232 serial communication bus<br>acquisition<br>Delta, ABB, Hollysys, Modicon and other<br>models PLC applicable                                                                                          |
| Modbus TCP                       | Universal Network Bus<br>Protocol                          | Suitable for network interface and other network protocol bus acquisition                                                                                                    |
| DVP_RTU                          | Delta PLC Protocol                                         | Delta DVR series PLC acquisition                                                                                                    |
| FATEK_COM                        | FATEK PLC Protocol                                         | FATEK Fatek series (serial port)                                                                                                    |
| FX protocol                      | Mitsubishi PLC Protocol                                    | FX2N (1N) / FX1S /FX3U                                                                                                    |
| FX5U                             | Mitsubishi PLC Protocol<br>(MC3C/3E)                       | Mitsubishi FX5U Series (Net and Serial)                                                                                                    |
| FX3U_ADP_TCP                     | Mitsubishi PLC Protocol<br>(FX3U_MC_ADP)                   | FX3U-ENET-ADP                                                                                                    |
| Q_TCP                            | Mitsubishi PLC Protocol                                    | Mitsubishi Q Series PLC                                                                                                    |

|               | (MC_TCP)                        |                         |
|---------------|---------------------------------|-------------------------|
| S7_200 Smart  | Siemens PLC protocol            | S7-200 Smart            |
| S7_200_PPI    | Siemens PLC protocol            | 57-200                  |
| S7_1200       | Siemens PLC protocol            | 57-1200                 |
| S7_1500       | Siemens PLC protocol            | S7-1500                 |
| S7_300        | Siemens PLC protocol            | S7 - 300 (net port)     |
| S7_400        | Siemens PLC protocol            | S7-400 (net port)       |
| FINS_TCP      | Omron                           | CP Series               |
| FINS_COM      | Omron                           | CP Series               |
|               | Communication protocol for      |                         |
| DL/T 645-2007 | multifunctional electric energy | Various types of meters |
|               | meter                           |                         |
| IEC104        | electric power protocol         | power data transmission |
|               | Building Automation Control     |                         |
| Bacnet IP     | Network Data Communication      | Building sensors        |
|               | Protocol                        |                         |

After the slave is added, add the corresponding point information under the corresponding slave. The point parameters are described as follows:

| name                           | parametric description                                                                            | default<br>parameters |
|--------------------------------|---------------------------------------------------------------------------------------------------|-----------------------|
| Point name                     | 1-64 byte, unique identifier of a point, not repeated with any other point                        | empty                 |
| Point<br>Description           | 1-64 bytes, supporting characters, numbers and Chinese                                            | empty                 |
| register                       | The storage type and storage address of the point                                                 |                       |
| data type                      | Selection of Data Type for Point Collection                                                       |                       |
| Number of points               | Add the total number of consecutive address points at a time under the same slave, add in batches | 1                     |
| number of<br>decimal<br>places | The number of decimal data displayed when the calculated result of collected data is decimal      | 0                     |
| read-write<br>state            | Read/write status of points. Different point types support different read/write types.            | read and write        |

| :: Priorities          | When polling all points, the high-priority points shall be<br>preferentially collected according to periodic polling, and<br>the real-time collection of high-priority points shall be<br>ensured.                                                                                                    | empty  |
|------------------------|----------------------------------------------------------------------------------------------------|--------|
| acquisition<br>formula | Point calculation formula, the collected data is stored and<br>provided to other functions after calculation according to<br>the formula inside the equipment.                                                                                                    | empty  |
| control<br>formula     | When writing to this point, the result will be written to the terminal device after calculation by the control formula                                                                                                    | empty  |
| timeout                | In the process of point polling acquisition, the longest<br>waiting time for reply after issuing the command. The<br>acquisition will be automatically abandoned after timeout,<br>and the historical data will not be updated and the next<br>acquisition command will be executed. Range: 10~3000ms | 2000ms |
| unit                   | Non-mandatory parameters, set as needed                                                                                                    | empty  |

Note: Priority functions are under development.

#### 4.4.2.2.Slave status

The status display function of data points allows users to intuitively view the online status of slaves from the built-in web page. The slave status is divided into online, offline and abnormal.

**On-line**: All data collection of slave internal points is successful, and the corresponding slave status point value in slave status is 2;

**Off-line**: all data acquisition failed at slave internal points; status slave internal corresponding slave status point value is 0;

**Abnormality**: partial data acquisition of slave internal points is successful; status slave internal corresponding slave status point value is 1.

| WukongEdge       | [·] Overview [·] Network | - Edge Computing | <b>System Management</b>       |                          | 🚯 酚体中文   🝙 admir |
|------------------|--------------------------|------------------|--------------------------------|--------------------------|------------------|
| Wizard           | Slave                    |                  |                                | Add Imxport              | Export           |
| Edge Mode        | Version: 1741244880      | $\frown$         | $\frown$                       |                          |                  |
| Extension IO     | Local_IO                 | offline   Slav   | e_Status                       | device1                  |                  |
| IO Module 🗸 🗸    | TO Slave                 | 0:offl           | ine 1:abnormal 2:online 3:stop | Data Sources: UART1      |                  |
| Data Point       | protocol: Local_IO       | proto            | col: Slave Status              | protocol: Modbus_RTU     |                  |
| Configuration m  |                          |                  |                                | Least Dougo              |                  |
| Protocol         |                          |                  |                                |                          |                  |
| Edge Gateway 🛛 🗸 | List of slave points     |                  |                                | Add                      | Delete           |
| PLC              |                          |                  |                                | Please enterPoint Screen | Point Screen     |

#### 4.4.2.3.Point location data

After the slave point in the data point table obtains the data, it can be displayed on the built-in web page, and the data is continuously updated along with the collection, so that it is convenient for users to directly observe the data in the device.

| <b>VukongEdg</b> e                           | · Overview     | [•] Net                                                                          | work                         | ige Computing  |                                    |                                 |                     |                     |                   |                             |                               | <u>ی</u> ا                      |                                         |
|----------------------------------------------|----------------|----------------------------------------------------------------------------------|------------------------------|----------------|------------------------------------|---------------------------------|---------------------|---------------------|-------------------|-----------------------------|-------------------------------|---------------------------------|-----------------------------------------|
| /izard                                       | Slave          |                                                                                  |                              |                |                                    |                                 |                     |                     |                   | Ado                         | d Imxport                     | Exp                             | port                                    |
| ge Mode                                      | Version: 17412 | 44880                                                                            |                              |                |                                    |                                 |                     |                     |                   |                             |                               |                                 |                                         |
| ension IO                                    | Local_I        | Local_IO offine ISlave<br>IO Slave Slave<br>0:offil<br>protocol: Local_IO protoc |                              |                | Slave_Status online device1 online |                                 |                     |                     |                   | online                      |                               |                                 |                                         |
| Module ~                                     | IO Slave       |                                                                                  |                              |                | Status                             | rmal 2:online 3:stop            |                     | Data Source         | s: UART1          |                             |                               |                                 |                                         |
| ta Point                                     | protocol:      |                                                                                  |                              |                | col: Slave St                      | atus                            |                     | protocol: Mo        | dbus_RTU          | us_RTU                      |                               |                                 |                                         |
|                                              |                |                                                                                  |                              |                |                                    |                                 |                     |                     | ZEalt             | g Delete                    |                               |                                 |                                         |
| nfiguration m                                |                |                                                                                  |                              |                |                                    |                                 |                     |                     |                   |                             |                               |                                 |                                         |
| tocol                                        |                |                                                                                  |                              |                |                                    |                                 |                     |                     |                   |                             |                               |                                 |                                         |
| ntiguration m<br>itocol<br>ge Gateway ~      | List of sla    | ive points                                                                       |                              |                |                                    |                                 |                     |                     |                   |                             | Add                           | De                              | lete                                    |
| ntiguration m<br>otocol<br>ge Gateway ~<br>C | List of sla    | ive points                                                                       |                              |                |                                    |                                 |                     |                     | Please et         | nterPoint Scre              | Add                           | De<br>Point Sc                  | lete<br>reen                            |
| tocol<br>je Gateway ~                        | List of sla    | Node na me                                                                       | Data Type                    | Decimal Number | Address                            | Read Write Status               | Priority            | TimeOut(ms)         | Please et         | Acquisiti<br>on form<br>ula | Add<br>een<br>Control formula | De<br>Point Sc<br>Node de<br>sc | lete<br>reen<br>Operatio<br>n           |
| ntiguration m<br>tocol<br>je Gateway ~       | List of sla    | Node na<br>me<br>test2                                                           | Data Type<br>16 Bit Unsigned | Decimal Number | Address<br>4 0002                  | Read Write Status<br>Read/Write | Priority<br>Level 0 | Timeout(ms)<br>2000 | Please en<br>Data | Acquisiti<br>on form<br>ula | Add<br>een<br>Control formula | De<br>Point Sc<br>Node de<br>sc | lete<br>reen<br>Operatio<br>n<br>Edit D |

#### 4.4.2.4.Import and export

In Wukong Edge's point system, the point information of the data point table needs to be added manually. When only part of the information of some points is different, editing with Excel and other tabular tools can greatly improve efficiency. For this reason, WukongEdge's point system integrates point export and import functions. Users can export the point template first, quickly edit the point information in the familiar table environment, and then import the edited file into the equipment. In this way, the point addition work can be completed more efficiently and conveniently, greatly saving labor and time costs.

Operation steps:

1. When using for the first time, it is recommended to add a slave and point to the equipment before exporting. The corresponding addition example will be displayed in the file;

2、Find the "Edge Calculation-Data Point" interface, find the "Export" button, click to download the point table template file;

3. In the downloaded CSV file, fill in the relevant parameters of the slave machine and the point according to the header, and save the file after filling in;

4、Find the "Edge Calculation-Data Point" interface, find the "Import" button, click and select the saved file to upload;

5、After the equipment identifies the file, it will automatically pop up the corresponding slave

and point, and prompt to restart the equipment;

6. The device restarts and performs data acquisition functions after startup.

| WukongEdge       | [•] Over | view                | 💽 Net         | work 🔂 Ed       | ge Computing    | [∙] sy       | stem Management   |          |              |                     | _                           | ⑦ 简体中           | × 🝙  |
|------------------|----------|---------------------|---------------|-----------------|-----------------|--------------|-------------------|----------|--------------|---------------------|-----------------------------|-----------------|------|
| Wizard           | Slave    | e                   |               |                 |                 |              |                   |          |              | Add                 |                             | cport Expor     |      |
| Edge Mode        | Version: | Version: 1741244880 |               |                 |                 |              |                   |          |              |                     |                             |                 |      |
| Extension IO     | Lo       | cal_IC              | )             | 0               | ffline Slav     | Slave_Status |                   |          | device1      |                     |                             | online          |      |
| IO Module ~      | 10       | IO Slave            |               |                 | Slave<br>0:offl | Slave Status |                   |          |              | Data Sources: UART1 |                             |                 |      |
| Data Point       | pro      | tocol: L            | ocal_IO       |                 | protoc          | col: Slave S | atus              |          | protocol: M  | odbus_RTU           | J                           |                 |      |
| Configuration m  |          |                     |               |                 |                 |              |                   |          |              | <u> </u>            | Delete                      |                 |      |
| Protocol         |          |                     |               |                 |                 |              |                   |          |              |                     |                             |                 |      |
| Edge Gateway 🗸 🗸 | List     | of slav             | /e points     |                 |                 |              |                   |          |              |                     | A                           | dd Delete       | ē    |
| PLC              |          |                     |               |                 |                 |              |                   |          | Please enter |                     |                             | Point Scree     | en   |
|                  | •        | ID                  | Node na<br>me | Data Type       | Decimal Number  | Address      | Read Write Status | Priority | Timeout(ms)  | Data                | Acquisiti<br>on form<br>ula | Control formula | Node |
|                  |          | 1                   | test2         | 16 Bit Unsigned | 0               | 4 0002       | Read/Write        | Level 0  | 2000         | 40                  |                             |                 |      |
|                  |          | 2                   | test1         | 16 Bit Unsigned | 0               | 4 0001       | Read/Write        | Level 1  | 2000         | 24                  |                             |                 |      |
| V1.2.01          |          |                     |               |                 |                 |              |                   | Total 2  | 15/page v    |                     | 1                           | Next Go to      | 1    |

## 4.4.3.Edge acquisition

The edge acquisition function is mainly realized by hardware gateway equipment. When actively collecting sensor data, the gateway device first needs to input the data information of the collected device, that is, the addition of the data point table, and then the gateway can automatically obtain data from the collected device according to this information, and store the obtained data.

The edge acquisition process involves configuration of the point table, configuration of the acquisition interface. The active collection operation steps are as follows:

1. Enter the built-in web page, add slaves in the "Edge Calculation-> Data Points" interface, and select the corresponding communication interface;

2、Add the corresponding point information under the added slave machine to complete the addition of all points;

3、After configuration, restart the device;

4. After the equipment restarts, the equipment will actively send data acquisition commands from the corresponding interface to the acquired equipment, receive the reply content, and analyze the data;

5. In the point table system, the most recently acquired data for each point will be displayed.

| WukongEdge       | 💽 Over   | view               | [·] Net       | work 🔂 Ec       | lge Computing   | [∙] Sy       | stem Management      | li.           |                     |                  |                             | ⑦ 简体中           | × 👩        |
|------------------|----------|--------------------|---------------|-----------------|-----------------|--------------|----------------------|---------------|---------------------|------------------|-----------------------------|-----------------|------------|
| Wizard           | Slave    | Ð                  |               |                 |                 |              |                      |               |                     | Add              | lmx                         | port Expor      | t          |
| Edge Mode        | Version: | 174124             | 4880          |                 |                 |              |                      |               |                     |                  |                             |                 |            |
| Extension IO     | Lo       | Local_IO           |               | ffline Slav     | Slave_Status    |              |                      | device1 onlin |                     |                  | online                      | ne              |            |
| IO Module ~      | 10       | IO Slave           |               |                 | Slave<br>0:offl | Status       | rmal 2:online 3:stop |               | Data Sources: UART1 |                  |                             |                 |            |
| Data Point       | pro      | protocol: Local_IO |               |                 | protoc          | col: Slave S | tatus                |               | protocol: Mo        | ocol: Modbus_RTU |                             |                 |            |
| Configuration m  |          |                    |               |                 |                 |              |                      |               |                     | <u>e</u> Luit    | A Delete                    |                 |            |
| Protocol         |          |                    |               |                 |                 |              |                      |               |                     |                  |                             |                 |            |
| Edge Gateway 🗸 🗸 | List     | ofslav             | /e points     |                 |                 |              |                      |               |                     |                  | A                           | dd Delete       | •          |
| PLC              |          |                    |               |                 |                 |              |                      |               | Please enter        | Point Scree      |                             | Point Scree     | en         |
|                  |          | ID                 | Node na<br>me | Data Type       | Decimal Number  | Address      | Read Write Status    | Priority      | Timeout(ms)         | Data             | Acquisiti<br>on form<br>ula | Control formula | Node<br>sc |
|                  |          | 1                  | test2         | 16 Bit Unsigned | 0               | 4 0002       | Read/Write           | Level 0       | 2000                | 40               |                             |                 |            |
|                  |          | 2                  | test1         | 16 Bit Unsigned | 0               | 4 0001       | Read/Write           | Level 1       | 2000                | 24               | )                           | ವನ              |            |
| V1.2.01          |          |                    |               |                 |                 |              |                      | Total 2       | 15/page v           | Last             | 1                           | Next Go to      | 1          |

## 4.4.4.Edge computing

After the data acquisition is completed, with the chip's high-speed computing ability, preliminary data processing is carried out, which significantly speeds up the data processing speed. Moreover, the data is processed locally, which reduces the exposure risk of data during network transmission and effectively guarantees data security. In addition, a large amount of data is initially processed locally, reducing the amount of data uploaded to the server, thereby reducing the load pressure on the server and making the entire system run more efficiently and stably.

WukongEdge integrates two ways of data single-point calculation and data multi-point calculation, both of which are realized through calculation formulas, and supports five operations: addition, subtraction, multiplication and division and (). The data calculation is to configure each point separately directly when adding points to the point table.

• **Single-point calculation**: The single-point calculation object is the collection point, and the data is obtained through active collection. When adding acquisition points, fill in the corresponding formula in the point acquisition calculation and control calculation parameters, pull only the current point data in the single point calculation formula, and fill the data calculated according to the formula into the storage position of the point.

| Parameter              | Function                                                                                                    | Formula Style | Parameter specification                          |
|------------------------|----------------------------------------------------------------------------------------------------|---------------|--------------------------------------------------|
| acquisition<br>formula | calculating the collected data to<br>obtain a result, storing the result and<br>waiting for reporting to the server | =(%s+10)/2    | %s represents the point data before the point    |
| control<br>formula     | Receive the control data sent by the server, calculate the result and send                                          | =(%s*2)-10    | %s represents the point<br>data before the point |

| it to the acquired equ | pment to |  |
|------------------------|----------|--|
| realize parameter cor  | trol.    |  |

Multi-point calculation: You need to add a virtual slave, and add a virtual point under the virtual slave. When adding, fill in the corresponding formula in the collection formula. In the multi-point calculation formula, the data of multiple collection points will be pulled for calculation, and the calculated result will be filled into the virtual point.

| Parameter              | Function                                                                                                    | Formula Style                     | Parameter specification                                                                                                    |
|------------------------|----------------------------------------------------------------------------------------------------|-----------------------------------|----------------------------------------------------------------------------------------------------|
| acquisition<br>formula | calculating the<br>collected data to<br>obtain a result and<br>storing the result to<br>wait for reporting to<br>the server | =(%s+10)/%s,node0101,<br>node0102 | The first %s represents the data<br>after acquisition at node0101<br>The second %s represents the<br>data after acquisition at<br>node0102 |

Virtual slaves and virtual points are added as follows:

1. Enter the built-in web page, and add slave machines in the "Edge Computing-> Data Points" interface, where "Virtual Slave Machine" is selected for the acquisition protocol;

2、After adding slave machine, select virtual slave machine and add virtual point, set data type and collection formula;

3. The control formula of virtual point can be set to null, and the read-write status can be set to read-only;

4、After configuration, restart the device;

5. After the equipment is restarted, when the data acquisition of the points involved in the virtual point acquisition formula is completed, the corresponding virtual points will also display the calculated data;

| WukongEdge              | [·] Overview       | [·] Network           | 💽 Edge Comp             | uting [•] Syste                | m Management       |           |               |                 |                                   | 文中和简 🕑     | admin        |
|-------------------------|--------------------|-----------------------|-------------------------|--------------------------------|--------------------|-----------|---------------|-----------------|-----------------------------------|------------|--------------|
| Wizard                  | Slave              |                       |                         |                                |                    |           |               | Add             | Imxport                           | Export     | 1            |
| Edge Mode               | Version: 174124    | 44880 A               | dd                      |                                |                    | ×         |               |                 |                                   |            |              |
| Extension IO            | Local_I            | 0                     |                         |                                |                    |           | device1       |                 | on                                | line       |              |
| IO Module 🗸 🗸           | IO Slave           |                       | * Slave Name:           | device66                       |                    |           | Data Source   | s: UART1        |                                   |            |              |
| Data Point              | protocol: I        | Local_IO              | Slave Description:      | Please enter                   |                    |           | protocol: Mo  | dbus_RTU        |                                   |            |              |
| Configuration m         |                    |                       | * Acquisition protocol  | Virtual Slave                  | ~                  |           |               | <u>⊿</u> Edit 🗊 | Delete                            |            |              |
| Protocol                |                    |                       | * Polling interval:     | 0                              | m                  | IS        |               |                 |                                   |            |              |
| Edge Gateway 🗸          | List of sla        | ve points             | * Merge acquisition:    | Open Close                     |                    |           |               |                 | Add                               | Delete     |              |
| PLC                     |                    |                       | * Slave switch:         |                                |                    |           | Please enteri |                 |                                   |            |              |
|                         | D                  | Node na<br>me         |                         |                                | cancel             | sure      | neout(ms)     | Data            | Acquisiti<br>on form Contr<br>ula | ol formula | Node<br>sc   |
|                         | 1                  | test2 16 Bi           | Unsigned 0              | 4 0002                         | Read/Write         | Level 0   | 2000          | 40              |                                   |            |              |
|                         | 2                  | test1 16 Bi           | Unsigned 0              | 4 0001                         | Read/Write         | Level 1   | 2000          | 24              |                                   |            |              |
|                         | etwork             | _ Edge Comput         | ing <sub>(1)</sub> syst | em management                  |                    |           |               |                 |                                   |            |              |
| Slave                   | The parameters yet | ou modify take effect | only after you reboot   | the gateway. To avoid r        | epeated reboot, re | eboot reb | oot           | Ad              | ld Imx                            | port       | Export       |
| Version: 1741245268     | A                  | dd                    |                         |                                |                    | ×         |               |                 |                                   |            |              |
| Local_IO                |                    |                       |                         |                                |                    | ce1       |               |                 | offline                           |            |              |
| IO Slave                |                    | " Node ha             | me test333              |                                |                    |           |               |                 |                                   |            |              |
|                         |                    | Node de               | Please enter            | _                              |                    | Sourc     | es: UART1     |                 |                                   |            |              |
| protocol: Local_IO      |                    | * Data Ty             | /pe 16 Bit Unsigne      | d 🗸                            |                    | :ol: N    | lodbus_RTU    | Delete          |                                   |            |              |
| L devie a C C           |                    | * Position Num        | ber 1                   |                                |                    |           |               |                 |                                   |            |              |
| I deviceoo              |                    | Decimal Num           | ber 0                   |                                | $\sim$             |           |               |                 |                                   |            |              |
|                         |                    | * Read Write Sta      | tus Only Read           | <ul> <li>Read/Write</li> </ul> |                    |           |               |                 |                                   |            |              |
| protocol: Virtual Slave | Delete             | * Prio                | rity Level 0            |                                | ~                  |           |               |                 |                                   |            |              |
|                         |                    | * Acquisition formula | =%s+%s,node             | 01,node02                      | 1                  |           |               |                 |                                   |            |              |
|                         |                    | Control formula       | Diasso optor            |                                | -                  |           |               |                 |                                   |            |              |
| List of slave point     | s                  | Control formula       | Picase enter            |                                |                    |           |               |                 | Ad                                | ld         | Delete       |
|                         |                    | * Time                | out 2000                |                                | ms                 |           |               |                 |                                   | Poin       |              |
|                         |                    | ι                     | Jnit Please enter       |                                |                    |           |               | Acquisiti       |                                   |            |              |
| ID ID me                | Data               |                       |                         | cancel                         | sure               | ms)       | Data          | on form<br>ula  | Control formu                     | la sc      | le Oper<br>r |

## 4.4.5. Actively report

Escalation is a critical finishing touch for edge computing. After data collection and local calculations are completed, the resulting data results are transmitted to the server. These data processed by edge computing provide the basis for the server to carry out more complex analysis, processing and visualization. Active reporting is that after the edge calculation is completed, the system will actively encapsulate the data according to the Json format, and then report the data to the server accurately through the network. This method not only ensures the standardization of the data transmission format, but also improves the autonomy and efficiency of data transmission,

and strongly supports the deep data application of the server side.

In WukongEdge application, the active reporting function is divided into two parts: communication link and data reporting, which will be introduced separately.

#### 4.4.5.1.Communications link

The communication link serves as a network channel for reporting data to the server, providing a variety of connection modes to meet the needs of different users. It supports TCP connection, MQTT connection, HTTP connection, users can choose the appropriate connection method according to their own business needs. In addition, in order to ensure the security of data transmission, the communication link also supports TLS/SSL encryption, and provides a variety of encryption methods for users to choose independently, further enhancing the confidentiality and integrity of data transmission. In the process of configuring the report packet, the corresponding communication link needs to be selected, so the configuration of the communication link needs to be completed first. The specific operations are as follows:

1、Enter the built-in web page, and enable the required communication link in the "Edge Computing-> Edge Gateway-> Communication Link" interface;

2、Configure the enabled communication link parameters. TCP,MQTT and HTTP can be selected as communication protocols.

3、Configure encryption method and upload certificate, and configure network disconnection cache enable;

4、After configuration, click the "Apply" button to save;

5、If MQTT communication is selected, configure corresponding publishing topics and subscription topics after basic parameter configuration is completed;

6、After all communication link parameters are configured, the device needs to be restarted to take effect.

| WukongEdge                   | C Overview     | [·] Network            | [·] Edge Computing                                             | [-] System Management                                                        |                            |
|------------------------------|----------------|------------------------|----------------------------------------------------------------|------------------------------------------------------------------------------|----------------------------|
| Wizard<br>Edge Mode          | Edge Computing | > Edge Gateway → Link: | The parameters you modify tai the gateway after all Settings a | ke effect only after you reboot the gateway. To avoid repeat<br>re complete. | ed reboot, reboot reboot × |
| Extension IO                 | Link-1         | Lini                   | K-1 🚺                                                          |                                                                              |                            |
| Data Point                   | Link-2         | Basic                  | settings Publish sett                                          | ings Subscribe settings                                                      |                            |
| Configuration m              |                |                        | * Communication Protocol                                       | MQTT V                                                                       |                            |
| Protocol                     |                |                        | * Protocol Select                                              | : MQTT-3.1.1 ~                                                               |                            |
| Edge Gateway ^               |                |                        | * Remote Server Address                                        | 192.168.0.201                                                                |                            |
| Links                        |                |                        | * Client ID                                                    | Please enter                                                                 |                            |
| Reporting<br>Linkage Control |                |                        | * Remote Port                                                  | 1883                                                                         |                            |
| PLC                          |                |                        | * Heartbeat time                                               | : 60 s                                                                       |                            |
|                              |                |                        | * Reconnection Internal                                        | 5 s                                                                          |                            |
|                              |                |                        | * Clean Session                                                |                                                                              |                            |
|                              |                |                        | * Connection verification                                      |                                                                              |                            |
| V1.2.01                      |                |                        | * Enable Last Will                                             |                                                                              |                            |

#### 4.4.5.2. Network disconnection cache

WukongEdge has a very critical feature of having a network break cache built into the communication link. In the event of a network failure, it can quickly store the data being reported properly to ensure that the data is not lost due to network disconnection. When the network returns to normal, it will automatically report the cached data to the server accurately, thus ensuring the integrity of the data in all aspects.

The network disconnection cache function stores the complete data packets reported actively instead of single data. After the network replies, the cache data is reported to the server according to the first-in-first-out principle to achieve fast and accurate reporting.

#### 4.4.5.3.Json template

The reporting data format of active reporting is Json custom template, so before introducing active reporting, first understand the configuration method of Json template for reporting.

The active reporting data format can be configured as long as it conforms to the Json format, which is generally configured by the client according to the server requirements. However, Json template configuration needs to pay attention to the following points:

1. Json template in grouping is empty by default. You can design it yourself and meet the requirements of Json format.

2、Value in Json template is character type, which needs to be filled in data point name. When data is reported, the actual acquisition value corresponding to point name will be substituted for replacement;

3、Example: The acquisition values of node0101 and node0102 at the edge are 30 and 20 respectively; the Json template is set to {"Current":"node0101","Voltage":"node0102"}; the actual report data format is {"Current":30,"Voltage":20}.

| Identification   | Implication                        | Example of Reporting Content |
|------------------|------------------------------------|------------------------------|
| sys_ver          | Product firmware version<br>number | V1.0.14.000000.0000          |
| sys_imei         | IMEI                               | 864452061930390              |
| sys_sn           | SN                                 | 02700122093000012356         |
| sys_mac          | MAC                                | D4AD20474662                 |
| sys_iccid        | ICCID                              | 89861122219045577705         |
| sys_local_time   | local time                         | 2023-05-27,22:35:44          |
| sys_utc_time     | UTC time                           | 2023-01-12T18:15:02Z         |
| sys_timestamp    | timestamp                          | 1706167861                   |
| sys_timestamp_ms | millisecond timestamp              | 1601196762389                |

4、System points can be reported as data points.

#### 4.4.5.4. Actively report

WukongEdge's built-in proactive reporting adopts grouped reporting mode. Users can independently select different communication links and points for different groups according to actual needs, so that they can flexibly report data to different servers respectively, and easily achieve multi-link and multi-platform data sharing.

The specific operation of group active reporting is as follows:

1、Enter the built-in web page, click the "Create" button in the "Edge Computing-> Edge Gateway-> Data Reporting" interface to create a reporting group;

2、Select the reporting channel and configure parameters such as reporting Json template and reporting conditions;

| name            | parametric description                                                          | default<br>parameters |
|-----------------|---------------------------------------------------------------------------------|-----------------------|
| upward channel  | For actively reported data network channels, you can select cloud/link 1/link 2 | empty                 |
| Reporting Rules | Support four reporting conditions                                               | empty                 |

|                          | (interval/cycle/change/timing reporting), support multiple choices                                                                                                    |       |
|--------------------------|----------------------------------------------------------------------------------------------------|-------|
| Reporting data<br>format | Original type: Point data is reported to the server according to<br>the original type.<br>Digit to character: if the point data is of digital type,"" will be<br>added when reporting, and the digital format will be<br>converted into character string format, and then reported to<br>the platform. | empty |
| Submission<br>template   | Custom Json, need to comply with the Json format specification, template maximum 8K bytes.                                                                                                    | empty |
| table of points          | Each active reporting group is taken as an independent<br>individual, and the points to be reported in this group are<br>pulled from the overall data point table as the point table<br>used by this group alone.                                                                                      | empty |

| WukongEdge         | [·] Overview [·] Network               | Create data reporting gro                  | oups                                  | ×           |  |
|--------------------|----------------------------------------|--------------------------------------------|---------------------------------------|-------------|--|
| Wizard             | Edge Computing > Edge Gateway > Report | Basic information                          |                                       |             |  |
| Edge Mode          | Reporting                              | * Group name                               | test1234                              |             |  |
| Extension IO       | New Jacost Supert                      | * Up channel                               | Link-1 🗸                              |             |  |
| IO Module Y        | New Import Export                      | Data Reporting rules<br>interval reporting |                                       |             |  |
| Data Point         | 111                                    | periodic reporting                         |                                       |             |  |
| Configuration m    |                                        | * Reporting cycle time                     | 5 s                                   |             |  |
| Protocol           | A                                      | Data change Reporting                      |                                       |             |  |
| Edge Gateway       |                                        | report regularly                           |                                       |             |  |
| Serial Port        |                                        | Reporting data format                      | Primitive data type $\sim$            |             |  |
| Links<br>Reporting |                                        | Reporting Template                         | {"Current":"test1","Voltage":"test2"} |             |  |
| Linkage Control    |                                        |                                            |                                       |             |  |
| PLC                |                                        |                                            |                                       |             |  |
|                    |                                        |                                            |                                       |             |  |
|                    | *                                      |                                            |                                       |             |  |
|                    |                                        |                                            |                                       | _           |  |
| V1.2.01            |                                        |                                            | cancel su                             | re <u> </u> |  |

3、After completing the group addition, find the point list in the group and click the "Add" button, and the pop-up window will pop up;

4. Select the corresponding slave machine and point, click OK (when there are many points in the slave machine, you can select the slave machine and directly search for the point name);

| Overview | [·] Network | [·] B                   | dge Computing                                       | [•] System Manageme                                   | nt                                |                     |         |                          | ⑤ 简体中文 | Ģ |
|----------|-------------|-------------------------|-----------------------------------------------------|-------------------------------------------------------|-----------------------------------|---------------------|---------|--------------------------|--------|---|
|          |             | Acti<br>The p<br>the ga | arameters you modify t<br>ateway after all Settings | ake effect only after you reboot the<br>are complete. | e gateway. To avoid repeated rebo | ot, reboot reboot × |         |                          |        |   |
|          | Se          | lect node               | 1                                                   |                                                       |                                   |                     | ×       |                          |        |   |
|          |             | Select Slave:           | device1                                             | ✓ Please enter                                        | query                             |                     |         |                          |        |   |
|          |             | •                       | Node name                                           | Slave                                                 | Data Type                         | Read Write Status   | *       |                          |        |   |
|          |             |                         | test1                                               | device1                                               | 16 Bit Unsigned                   | Read/Write          |         |                          |        |   |
|          |             |                         | test2                                               | device1                                               | 16 Bit Unsigned                   | Read/Write          |         |                          |        |   |
|          | ¥           |                         |                                                     |                                                       |                                   |                     |         | Add<br>Read Write Status | Delete |   |
|          |             |                         |                                                     |                                                       |                                   | cancel sure         | ▼<br>ag | e 👻 Last 🚺 Noit          | Go to  | 1 |

5、After the selection is completed, complete the addition of the report group, and restart the equipment to make the report group effective;

6. Wait for the device to connect to the server successfully, and then check the data report status.

## 4.4.6.Protocol conversion

WukongEdge's protocol conversion function constructs standardized protocol interaction channels between data and servers. Through edge computing capabilities, hardware interfaces are able to collect data for a variety of different protocols. These data will be uniformly converted into a fixed protocol under the operation of the protocol conversion function, thereby achieving smooth interaction with the server.

The protocol conversion function supports multiple protocols, including Modbus RTU, Modbus TCP, OPC UA, JSON, Bacnet, IEC104, IEC61850, SL651. The protocol conversion function allows multiple protocols to communicate in parallel at the same time, and each protocol has an independent operating mechanism without interference with each other. In addition, there is an independent data mapping table under each protocol, which ensures the stable and efficient operation of the protocol conversion process and provides a solid and reliable technical guarantee for various complex industrial scenarios and diversified data interaction requirements.

| <b>WukongEdg</b> e   | Overview   | Network | Edge Computing                                          | 💽 System Management                                             |                                        |                   |                   | 🚯 簡体中文    |
|----------------------|------------|---------|---------------------------------------------------------|-----------------------------------------------------------------|----------------------------------------|-------------------|-------------------|-----------|
| Wizard               | > Protocol |         | The parameters you modify the gateway after all Setting | take effect only after you reboot the gatev<br>is are complete. | ray. To avoid repeated reboot, reboo   | reboot ×          |                   |           |
| Edge Mode            | Protocol   |         |                                                         |                                                                 |                                        |                   |                   |           |
| Extension IO         | Modbus RTU | _ Mod   | Ibus RTU 🔼                                              |                                                                 |                                        |                   |                   |           |
| IO Module ~          | Modbus TCP |         |                                                         |                                                                 |                                        |                   |                   |           |
| Data Point           | OPC UA     | Ba      | asic settings                                           |                                                                 |                                        |                   |                   |           |
| Configuration m      | Json       | c       | Connection Config                                       |                                                                 |                                        |                   |                   |           |
| Protocol             | BACnet     |         | * RS485:                                                |                                                                 | * Protocol:                            | TCP Server        | ~                 |           |
| Edge Gateway ^       | IEC104     |         | Local Port: 50                                          | 02                                                              | <ul> <li>Maximum of Client:</li> </ul> | 2                 |                   |           |
| Serial Port<br>Links | IEC61850   | s       | Blave Configuration                                     |                                                                 |                                        |                   |                   |           |
| Reporting            | SL651      |         | * Slave Address: 1                                      |                                                                 | * 32 bit integer byte order.           | AB CD             | $\sim$            |           |
| Linkage Control      |            |         | * 32 bit float byte order: Al                           | B CD ~                                                          | 64 bit integer byte order:             | ABCDEFGH          |                   |           |
| PLC                  |            |         | apply                                                   |                                                                 |                                        |                   |                   |           |
|                      |            | N       | ode mapping table                                       |                                                                 |                                        |                   | Add               | Delete    |
|                      |            |         | ID                                                      | Position Name Sou                                               | rce(slave) Data Typ                    | e Mapping Address | Read Write Status | Operation |
| 14.0.04              |            |         |                                                         |                                                                 | No data yet                            |                   |                   |           |

The logic used by the protocol conversion function is to perform the following operations on the basis of the completion of the configuration of the data point table:

1. Go to the built-in web page, select the matching protocol to configure in "Edge Computing-> Protocol Conversion"

2. Enter the selected protocol interface, configure the protocol enable, and set the relevant parameters;

3、After parameter configuration is completed, click "Apply" button to save parameters;

4、To add a point mapping, find the "Point Mapping Table" on the selected protocol interface, click the "Add" button, and a pop-up window pops up;

| [·] Overview | [·] Network         | [•] Edge Computing                                      | [+] System Manag                                  | ement                          |                     |                   |   |                 |
|--------------|---------------------|---------------------------------------------------------|---------------------------------------------------|--------------------------------|---------------------|-------------------|---|-----------------|
| Protocol     |                     | The parameters you modify the gateway after all Setting | take effect only after you reb<br>s are complete. | oot the gateway. To avoid repe | ated reboot, reboot | eboot             |   |                 |
| Protocol     | Add                 |                                                         |                                                   |                                |                     |                   | × | 1               |
| Modbus RTU   | Mapping the initial | address:                                                |                                                   |                                |                     |                   |   |                 |
| Modbus TCP   | 4X                  | × 1                                                     |                                                   |                                |                     |                   |   |                 |
| OPC UA       | Point selection:    | Add points                                              |                                                   |                                |                     |                   |   | ~               |
| Json         | ID                  | Position Name                                           | Slave                                             | Mapping Address                | Data Type           | Read Write Status | * |                 |
| BACnet       |                     |                                                         | No                                                | data yet                       |                     |                   |   |                 |
| IEC104       |                     |                                                         |                                                   |                                |                     |                   |   | ~               |
| IEC61850     |                     |                                                         |                                                   |                                |                     |                   |   |                 |
| SL651        |                     |                                                         |                                                   |                                |                     |                   |   |                 |
|              |                     |                                                         |                                                   |                                |                     |                   |   |                 |
|              |                     |                                                         |                                                   |                                |                     |                   |   |                 |
|              |                     |                                                         |                                                   |                                |                     |                   |   | 1 approved to 2 |
|              |                     |                                                         |                                                   |                                |                     |                   |   | Rea             |
|              |                     |                                                         |                                                   |                                |                     |                   |   |                 |
|              |                     |                                                         |                                                   |                                |                     | X                 |   | ı fi            |
|              |                     |                                                         |                                                   |                                |                     | cancel sure       |   |                 |

5. Set the mapping address in the pop-up window, click the "Add Point" button, and pop up the point selection pop-up window;

| Add           |                |           |                |                        |                   |        | × |                   |           |
|---------------|----------------|-----------|----------------|------------------------|-------------------|--------|---|-------------------|-----------|
| Mapping<br>4X | Point selectio | n         |                |                        |                   | ×      |   |                   |           |
| Point sel     | Select Salve:  | device1   | ✓ Please enter | Query                  |                   |        |   |                   |           |
|               |                | Node Name | Slave          | Data Type              | Read Write Status |        |   |                   |           |
|               |                | test1     | device1        | 16 Bit Unsigned V      | Read/Write        |        |   | ~                 |           |
|               |                | test2     | device1        | 16 Bit Unsigned $\sim$ | Read/Write        |        |   |                   |           |
|               |                |           |                |                        |                   |        |   |                   |           |
|               |                |           |                |                        |                   |        |   |                   |           |
|               |                |           |                |                        |                   |        |   |                   |           |
|               |                |           |                |                        |                   |        |   |                   |           |
|               |                |           |                |                        |                   |        |   | Add               | Delete    |
|               |                |           |                |                        |                   | ¥      |   | Read write Status | operation |
|               |                |           |                |                        | cancel su         | re     |   |                   |           |
|               |                |           |                |                        | Total U 1         | 0/page |   |                   | Go to 1   |

6、Select slave and point, configure the point data type, and click OK to return to the next level

after confirmation;

7、After returning to the mapping address configuration pop-up window and confirming that there is no error, click the "OK" button to complete the mapping address addition;

8. After basic parameters and point mapping are all set and saved, it will take effect after restarting the equipment;

9. After the device restarts, wait for the device to connect to the server, and then normal protocol communication can be realized.

## 4.4.7.Linkage control

WukongEdge's linkage control function is dedicated to achieving local closed-loop management and rapid response to alarm and emergency needs. It relies on local edge acquisition technology to acquire data in real time, and then efficiently complete data processing and judgment within the application. The whole process quickly executes corresponding actions according to preset conditions. Because there is no need to rely on the network to transmit data, it effectively avoids the interference of external factors such as network delay, realizes quick response, greatly improves the timeliness and accuracy of local management, and provides reliable technical guarantee for various scenarios with high real-time requirements.

| WukongEdge                          | [·] Overview [·] Netwo          | Add Linkage Event        |                                                    | ×      |  |
|-------------------------------------|---------------------------------|--------------------------|----------------------------------------------------|--------|--|
| Wizard                              | Edge Computing > Edge Gateway > | * Event Name             | event1                                             |        |  |
| Edge Mode                           | Linkage Control                 | * Enable                 |                                                    |        |  |
| Extension IO                        | New Import Export               | * Minus Trigger Interval | 1000 ms                                            |        |  |
| IO Module Y                         |                                 | * Trigger condition      | Please select 🗸                                    |        |  |
| Data Point                          | *                               | * Trigger mode:          | All point match the conditions $\qquad \checkmark$ |        |  |
| Configuration m                     |                                 | * Upper Threshold Limit: | 0                                                  |        |  |
| Protocol                            |                                 | * Lower Threshold Limit: | 0                                                  |        |  |
| Edge Gateway ^                      |                                 | Execution Ac             | ction:                                             |        |  |
| Links                               |                                 | ✓                        | DO Action Please select V ON OFF                   | Switch |  |
| Reporting<br>Linkage Control<br>PLC |                                 |                          | Write bit                                          |        |  |
|                                     |                                 |                          | Reporting                                          |        |  |
| V1201                               | ×                               |                          | SMS                                                |        |  |
| V1.2.01                             |                                 |                          |                                                    |        |  |

Linkage control exists in the form of events, and the upper limit of linkage control events set in the application is 50. On the premise of edge acquisition and data acquisition, linkage control can

be configured by referring to the following steps:

1. Enter the built-in web page, click the "Create" button to add in the "Edge Computing-> Edge Gateway-> Linkage Control" interface;

2. Configure corresponding parameters such as event name. The parameters are introduced as follows:

| name                        | parametric description                                                                                                    | default parameters             |
|-----------------------------|----------------------------------------------------------------------------------------------------|--------------------------------|
| event name                  | Linkage event name, user-defined                                                                                                    | event1                         |
| event switch                | Enabling of linked events                                                                                                    | open                           |
| minimum trigger<br>interval | When the linkage event meets the trigger condition for<br>many times in a short time, the minimum interval of<br>trigger execution is executed, and the trigger within<br>the minimum trigger time does not execute the action<br>and is directly discarded. | 1000ms                         |
| trigger condition           | The judgment conditions of linkage events are met,<br>and the actions are executed. There are 10 conditions<br>in total.                                                                                                    | empty                          |
| trigger point               | Linkage conditions judge the source of the required data, support multi-point selection                                                                                                    | empty                          |
| trigger mode                | Trigger logic between multiple points when multiple trigger points are selected                                                                                                    | All points meet the conditions |
| the upper<br>threshold      | Maximum range of threshold conditions, range 0~20000                                                                                                    | 0                              |
| the lower<br>threshold      | Range minimum of threshold condition, range<br>0~20000                                                                                                    | 0                              |
| perform an action           | Actions to be executed after linkage event meets trigger conditions                                                                                                    | empty                          |

3. Configure trigger conditions and select trigger points. Trigger conditions are described as follows:

| trigger<br>condition | describe                               | explain                                            |
|----------------------|----------------------------------------|----------------------------------------------------|
| forward<br>following | DI closed, DO closed; DI open, DO open | Trigger points only<br>support switching<br>values |
| reverse              | DI closed, DO open; DI open, DO closed | Trigger points only                                |

| following                                            |                                                                                                    | support switching<br>values       |
|------------------------------------------------------|----------------------------------------------------------------------------------------------------|-----------------------------------|
| greater than or<br>equal to                          | Trigger action when detection value is greater than or equal to set threshold                                               | Set lower threshold only          |
| greater than                                         | Trigger action when detection value is greater than set threshold                                                           | Set lower threshold only          |
| less than or<br>equal to                             | Trigger action when detection value is less than or equal to set threshold                                                  | Set only the upper<br>threshold   |
| less than                                            | Trigger action when detection value is less than set threshold                                                              | Set only the upper<br>threshold   |
| Within the<br>interval<br>(including<br>boundaries)  | The detection value triggers an action within the threshold interval, and triggers an action within each entry interval.    | Set upper and lower<br>thresholds |
| Within the<br>interval<br>(excluding<br>boundaries)  | The detection value triggers an action within the threshold interval, and triggers an action within each entry interval.    | Set upper and lower<br>thresholds |
| Outside the<br>interval<br>(including<br>boundaries) | The detection value triggers an action outside the<br>threshold range, and the outgoing interval triggers an<br>action once | Set upper and lower<br>thresholds |
| Outside the<br>interval<br>(excluding<br>boundaries) | The detection value triggers an action outside the<br>threshold range, and the outgoing interval triggers an<br>action once | Set upper and lower<br>thresholds |

## 4. Configure execution actions, and execute actions simultaneously and in parallel;

| trigger<br>action      | describe                                                                                 | explain                                         |
|------------------------|------------------------------------------------------------------------------------------|-------------------------------------------------|
| DO action              | Select DO interface of equipment and output corresponding actions (close, open and flip) | DO is single choice                             |
| write<br>data<br>point | Write pre-set data to pre-selected points                                                | Data points pulled from<br>the data point table |

| reporting                 | Cloud platform that uploads customized alarm information                               | MQTT requires a separate       |
|---------------------------|----------------------------------------------------------------------------------------|--------------------------------|
| platform                  | through links to achieve rapid alarm                                                   | theme                          |
| send<br>short<br>messages | Send customized alarm information to mobile phone<br>through SMS to realize fast alarm | SMS content is within 70 bytes |

5. After completing all parameter configuration, confirm that there is no error, click the "OK" button, and restart the equipment according to the prompt;

6. After the equipment restarts, after collecting data at the edge, the linkage control will judge and execute corresponding actions.

## 4.5.Node-Red

WukongEdge app has the latest version of Node-Red built in and uses low-code graphical programming mode. Developers can quickly build application logic by simply dragging and connecting, and can complete complex data processing and process control tasks without writing a lot of code. This greatly reduces the development threshold, improves development efficiency, and helps developers quickly turn ideas into practical applications.

Graphical development and edge computing make the localization of complex logic data more efficient and fast.

The use method is also very simple, just need to find "edge calculation-> mode management" in the built-in web page, set the edge calculation mode to "edge + graphical", and then restart the device, after the restart, also in the interface, click the "graphical design" button, you can enter the graphical editing interface.

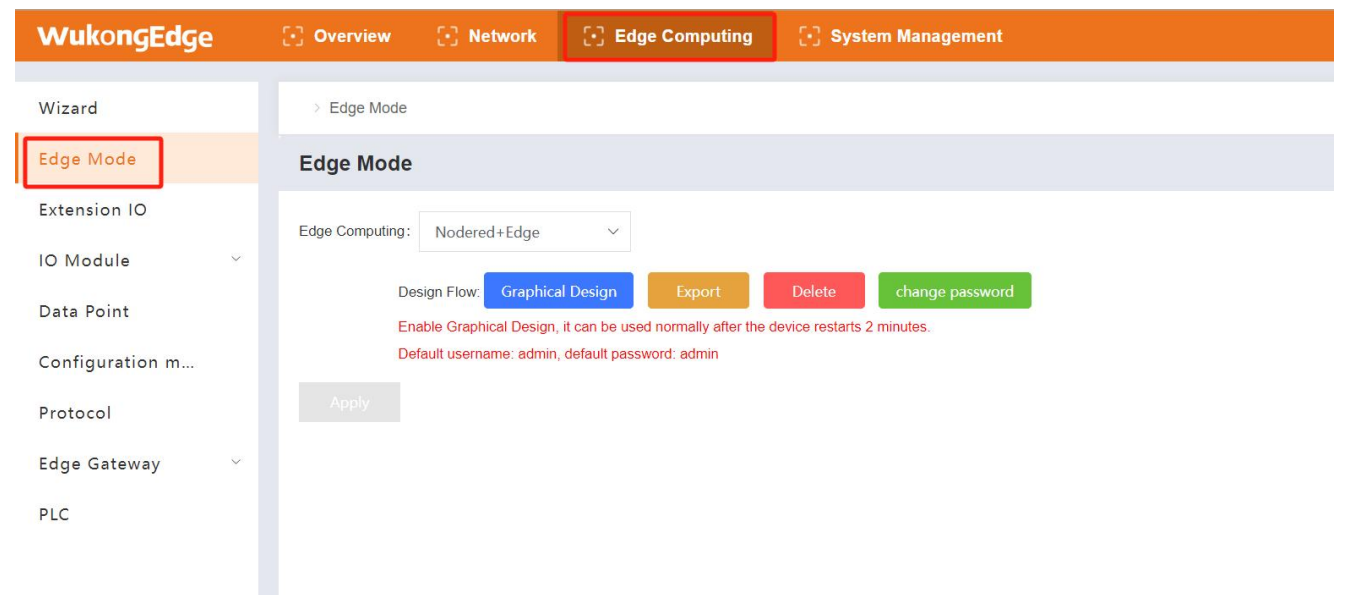

In Node-Red's graphical editing interface, the layout of each area is clear and the division of labor is clear, which greatly improves the user experience. Rich and diverse nodes are neatly arranged on the left side of the interface, covering various functions such as data input, processing and output. In the middle of the interface is the design area.Users can freely select the required nodes from the left side, drag them to this area, and intuitively establish the logical relationship between nodes through connections, so as to easily construct complex and efficient data processing processes.

There is a deploy button at the top of the right side of the interface. With a single click, you can quickly deploy the designed process to the system. Below the button is the debugging area, which displays various information and data of process operation in real time to help users find and solve possible problems in time to ensure stable and accurate operation of the whole process.

Basic operation steps: pull node-> design logic-> deployment logic-> debugging optimization-> final deployment.

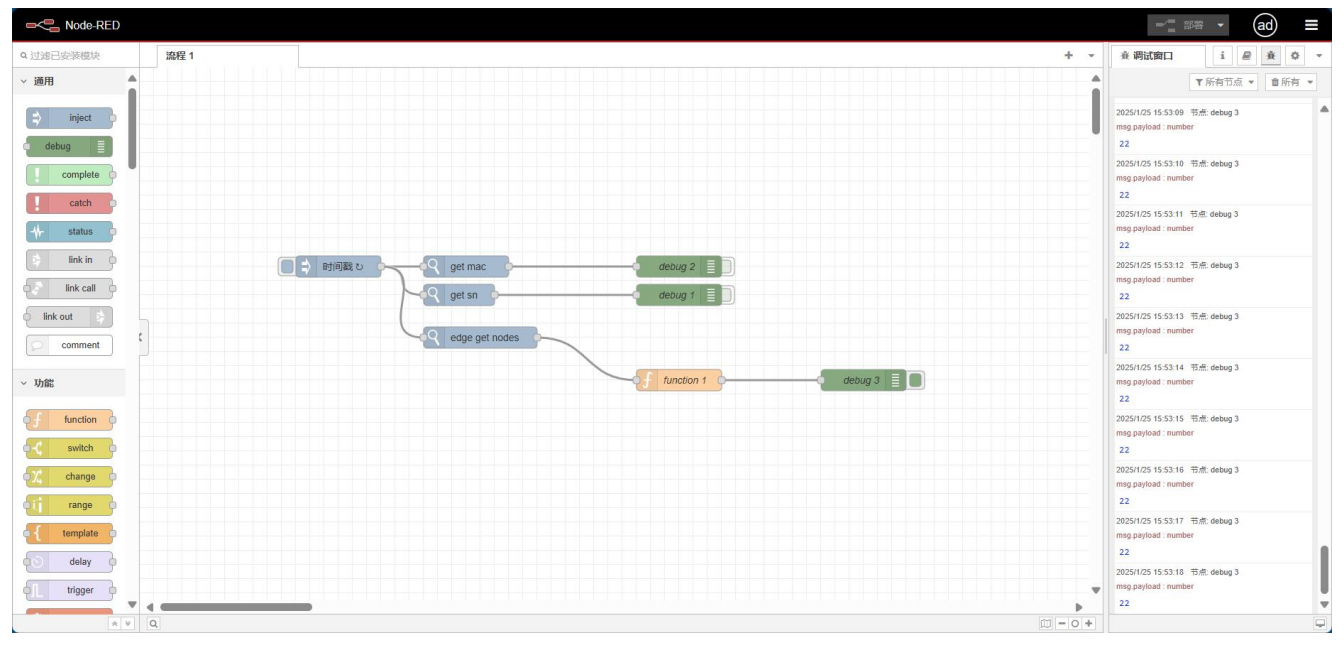

## 4.6.Configuration management

WukongEdge deeply integrates powerful configuration management functions, comprehensively covering core links such as configuration editing, configuration publishing and display. In the configuration editing stage, users can easily customize various personalized configuration screens with the intuitive and flexible operation interface to accurately meet the diverse needs of different scenarios. After editing, the configuration content can be published quickly.

With deep integration with edge computing, WukongEdge breaks the limitations of traditional data presentation and enables local presentation of data configurations. This means that without

relying on remote servers, the system can quickly process and present data locally, significantly reducing data transmission delays, improving the real-time and stability of the display, and bringing efficient and smooth user experience. Local configurations can be created and displayed on the built-in web page.

| WukongEdge       | 🖸 Overview 💽 Netwo   | k 💽 Edge Computing           | 💽 System Management               |                                     | 🚯 简体中文 | i admi | n |
|------------------|----------------------|------------------------------|-----------------------------------|-------------------------------------|--------|--------|---|
| Wizard           | 〉组态管理                |                              |                                   |                                     |        |        |   |
| Edge Mode        | Edit Create          | Configuration test 2 Configu | ration design Configuration share | Delete Configure full screen        |        |        |   |
| Extension IO     | EG628                |                              |                                   |                                     |        |        |   |
| IO Module 🛛 🗸    | Configuration 1      |                              |                                   | The configuration page is not drawn |        |        |   |
| Data Point       | Configuration test 2 |                              |                                   |                                     |        |        |   |
| Configuration m  |                      |                              |                                   |                                     |        |        |   |
| Protocol         |                      |                              |                                   |                                     |        |        | l |
| Edge Gateway 🗸 🗸 |                      |                              |                                   |                                     |        |        |   |
| PLC              |                      |                              |                                   |                                     |        |        |   |
|                  |                      |                              |                                   |                                     |        |        |   |
|                  |                      |                              |                                   |                                     |        |        |   |
|                  |                      |                              |                                   |                                     |        |        |   |

Specific usage is as follows:

1. In the built-in web page, find the "Edge Calculation-> Data Points" interface to complete the configuration of slave and point information;

2. In the built-in web page, find the "Edge Computing-> Configuration Management" interface, click the "Create" button to create a new configuration;

3、Select the newly created configuration and click the "Configuration Design" button to jump to the configuration editing interface and perform configuration design;

| Copy Pa                     | ∎ X<br>Iste Cut l | S C <sup>2</sup> Jndo Redo | Left Cent | er Right | Top Middle | Bottom   | 王<br>To Front | To Back | 100% -<br>Zoom | Browse | Group | T<br>Ungroup | Lock | G<br>Unlock | S<br>Layers | Lmport | 1<br>Export | Unsaved Save  | Preview  | share |
|-----------------------------|-------------------|----------------------------|-----------|----------|------------|----------|---------------|---------|----------------|--------|-------|--------------|------|-------------|-------------|--------|-------------|---------------|----------|-------|
| • PC                        |                   | $\oplus$                   |           |          |            |          |               |         |                |        |       |              |      |             |             |        | Page        | settings      |          |       |
| ■ 組态                        | 名称                | 044                        |           |          |            |          |               |         |                |        |       |              |      |             |             |        | Paper       | Size          |          | 3     |
| <ul> <li>Mobile</li> </ul>  |                   | $\oplus$                   |           |          |            |          |               |         |                |        |       |              |      |             |             |        | 1920        | * 1080(recomm | ended)   | ~     |
|                             |                   |                            |           |          | 2025       | -03-06   | 15:31:        | 01      |                |        |       |              |      |             |             |        | Backg       | round         |          |       |
| Compos                      | = Call            | 0.01                       |           |          |            | test1    |               |         |                |        |       |              |      |             |             |        | Can         | vas backgrou  | nd color |       |
| Compor                      |                   | ery                        |           |          |            | Variable |               |         |                |        |       |              |      |             |             |        | Page        | e background  | color    |       |
| <ul> <li>Basic</li> </ul>   |                   |                            |           |          |            |          |               |         |                |        |       |              |      |             |             |        | Add         | image Brow    | se       |       |
| Т                           |                   | •                          |           |          |            | 40 5     | 60 60         |         |                |        |       |              |      |             |             |        |             |               |          |       |
| Text                        | Rectangle         | Circle                     | ,         |          |            | 30       | 70            |         |                |        |       |              |      |             |             |        | Passv       | ord page      |          | 2     |
| /                           | Ħ                 |                            |           |          |            | 20       | 80            |         |                |        |       |              |      |             |             |        | set Pa      | ssword        |          |       |
| Line                        | Table             | Table                      |           |          | 3          | 10       | 90            |         |                |        |       |              |      |             |             |        |             |               |          |       |
| •                           |                   |                            |           |          |            | 0        | 100           |         |                |        |       |              |      |             |             |        | Other       |               |          |       |
| C                           |                   |                            |           |          |            |          |               |         |                |        |       |              |      |             |             |        | S           | hadow         |          |       |
| nme                         | weather           |                            |           |          |            |          |               |         |                |        |       |              |      |             |             |        | 🗹 G         | rid 10 px     | *        |       |
| <ul> <li>Control</li> </ul> |                   |                            |           |          |            |          |               |         |                |        |       |              |      |             |             |        | c           | onnection Po  | ints     |       |
|                             | Btn               |                            |           |          |            |          |               |         |                |        |       |              |      |             |             |        |             |               |          |       |
| Switch                      | Button            |                            |           |          |            |          |               |         |                |        |       |              |      |             |             |        |             |               |          |       |
|                             |                   |                            |           |          |            |          |               |         |                |        |       |              |      |             |             |        |             |               |          |       |

4. Edit the configuration and associate the relevant points to realize the display of data;

5、After completing all configuration editing and point association, click the "Preview" button to view the effect;

6. After confirming that there is no problem, click the "Save" button, and close the editing interface after saving;

7、Will go to the built-in web interface, select the new configuration, you can preview the interface, you can also click "configuration full screen" to view;

8. After the configuration is created and the data acquisition is normal, the local configuration can be displayed digitally.

9. Local configuration can also be shared. As long as the device and mobile phone or computer login terminal are kept in the same network, you can use the shared connection to view the configuration. Remote configuration can also be accessed through personal cloud.

## 4.7.PLC programming

WukongEdge application framework built-in OpenPLC runtime, can be used with OpenPLC programming software to achieve PLC standard functions in accordance with IEC61131 - 3 standard. The framework supports ladder diagram, ST and other five programming languages, you can quickly learn to achieve the old and new PLC switch. WukongEdge has built-in runtime status monitoring and program upload, runtime monitoring, and settings functions. The application steps are as follows:

1、Download OpenPLC Editor and install it;

2、Open OpenPLC Editor, create a new project, click File-> New, and a Save dialog box will appear, allowing you to choose where to store the project. OpenPLC Editor projects are actually folders, not individual files. You cannot store items in a folder if there are already files in it. Create a new folder for the project, open it, and select it as the project location.

| CopenFice Editor - piceattor |                                  | - 6 /                                                                                                    |
|------------------------------|----------------------------------|----------------------------------------------------------------------------------------------------|
|                              |                                  |                                                                                                    |
|                              |                                  | 市         両はお           Q 法法            中 5代市活動発電            中 7代市活動発電            中 7代市活動発電            中 7代市活動発電            中 7代市活動発電            中 7代市活動発電            中 7代市活動            中 7代市活動            中 7代市活動            中 7代市            中 7代市 |
|                              | 2<br>建築 拉特任 PLC 记录<br>这有存在的维索纳集。 |                                                                                                    |
| Q- 接來                        |                                  |                                                                                                    |

3. Once you select the location, OpenPLC Editor creates the project for you using default settings and configurations and opens a new dialog box asking you to create a new POU. POU is short for Program Organization Unit and is used to store all the code you write in your project. You can create three types of POU:

- Program-Application code that combines inputs, outputs, functions, and function blocks.
- Function-Reusable user code with a return value.
- Function Block-Reusable user code that retains state (instances).

4. In this tutorial, we create only one Program POU. Therefore, simply fill in the program name and make sure the POU type is "Program" and the language is "LD." Also, note that program names cannot contain spaces or special characters.

| <> OpenPLC Editor - test1plc                                                                                                    |                                                               | - 8 ×       |
|----------------------------------------------------------------------------------------------------|---------------------------------------------------------------|-------------|
| 这件 编辑 显示 整助                                                                                                    |                                                               |             |
| 🛯 🔓 🖾 🛎 📥 🤝 🐰 🖬 🛍 🖾 💱 🗡 🚽                                                                                                    | , 😏 *                                                         |             |
| Image: Image:                      |                                                               |             |
| 推荐 独物体 PLC 记录<br>设有评注的建筑结果。                                                                                                    |                                                               |             |
| C After the project is sreated and the project is set in the project is set in the pr | asted click on the preasure name on the right to enon the lad | dar diaaram |

5. After the project is created, click on the program name on the right to open the ladder diagram editor. The upper part of the screen is used to place variables, and the middle part is used to draw diagrams. All variables need to be added first;

6. Click the program name on the right, in the variable window, click the green plus sign to add variables, as shown in the following example:

| C> OpenPLC Editor - ~test1~<br>这件 编辑 显示 整助           □         □         □         □         ●         ↓         ● | h  | a 53 👓 🗸      | 0 🕟 🖱            | ]           |        |     |    |       |
|----------------------------------------------------------------------------------------------------|----|---------------|------------------|-------------|--------|-----|----|-------|
|                                                                                                    |    | program0 🛃🖼s0 | .instance0 × 🖳 C | onfig0.Res0 |        |     |    |       |
|                                                                                                    | 描述 |               |                  | 美过滤器: 所有    | ~      |     |    | + + + |
| program0                                                                                                    | #  | 名字            | 分类               | 类型          | 位置     | 初始值 | 选项 | 文档    |
| Res0                                                                                                    | 1  | Switch1       | 本地               | BOOL        | %IX1.0 |     |    |       |
|                                                                                                    | 2  | Switch2       | 本地               | BOOL        | %IX1.1 |     |    |       |
|                                                                                                    | 3  | LED1          | 本地               | BOOL        | %QX1.0 |     |    |       |
|                                                                                                    | 4  | LED2          | 本地               | BOOL        | %QX1.1 |     |    |       |
|                                                                                                    |    |               |                  |             |        |     |    |       |

7、After variables are added, ladder diagram design is carried out, click the power rail icon in the toolbar, and then click on the program design interface to jump out of the power rail setting interface and add the left and right power rails.

| > OpenPLC Editor - ~test12~<br>这件 编辑 显示 查問 |                              | -           | <b>—</b>                                       |    |     |    |    |                                                                                             | - 0 ×                                                                                                    |
|--------------------------------------------|------------------------------|-------------|------------------------------------------------|----|-----|----|----|---------------------------------------------------------------------------------------------|----------------------------------------------------------------------------------------------------|
| 🔓 🚨 🗟 😫 🍝 🖉 👗 🖷                            |                              | 🔶 🧿 🐐 💊 🕛 🔤 | ] <u>                                     </u> | 3  |     |    |    |                                                                                             |                                                                                                    |
| 項目 电源导轨感性 ×                                | program0 ×                   |             |                                                |    |     |    |    | <u></u>                                                                                     | 库调试器                                                                                                    |
| □ <del>2 3</del> <u>#</u> ₩, ₩%,           | milità: ceshi 始过编器: 所有 → 中 → |             |                                                |    |     |    |    |                                                                                             | λ 搜索                                                                                                    |
| <ul> <li>●左电源导航</li> </ul>                 | # 名                          | 字 分类        | 类型                                             | 位置 | 初始值 | 选项 | 文档 |                                                                                             | ☆ 标准功能类型<br>A MatoThaS世界                                                                                         |
| C 合电源导纳                                    | 1 switchtest1                | <b>#</b> #5 | BOOL                                           |    |     |    |    |                                                                                             | Arduino<br>Microver<br>Communication<br>PIAM Modules<br>MQIT<br>Sequent Nicrosystems Modules<br>Jaguar<br>SI.RBA |
| Tonfigû.Resûinstance0 v v                  |                              | }           | <b>i</b>                                       |    |     |    |    | 8<br>8<br>8<br>8<br>8<br>8<br>8<br>8<br>8<br>8<br>8<br>8<br>8<br>8<br>8<br>8<br>8<br>8<br>8 | <ul> <li>b St. RP4</li> <li>b 数型转换</li> <li>b 数学式</li> <li>b 正算</li> <li>b 时间</li> <li>b 位称</li> </ul>           |
| 💽 switchtesti (BOOL)                       |                              |             |                                                |    |     |    |    |                                                                                             | ● 回動作<br>● 透露<br>● 比較<br>● 学程用<br>● Native POUs<br>● 用户 - 意义POUs                                                 |
|                                            |                              |             |                                                |    |     |    |    |                                                                                             | ~                                                                                                    |
|                                            | 搜索 控制台 PLC 记录                |             |                                                |    |     |    |    |                                                                                             |                                                                                                    |
|                                            | 没有存在的搜索结果。                   |             |                                                |    |     |    |    |                                                                                             | 4                                                                                                    |
|                                            |                              |             |                                                |    |     |    |    |                                                                                             |                                                                                                    |
| Q* ## Ø                                    |                              |             |                                                |    |     |    |    |                                                                                             |                                                                                                    |

8、Add contacts and coils and other functions to complete the ladder diagram design.

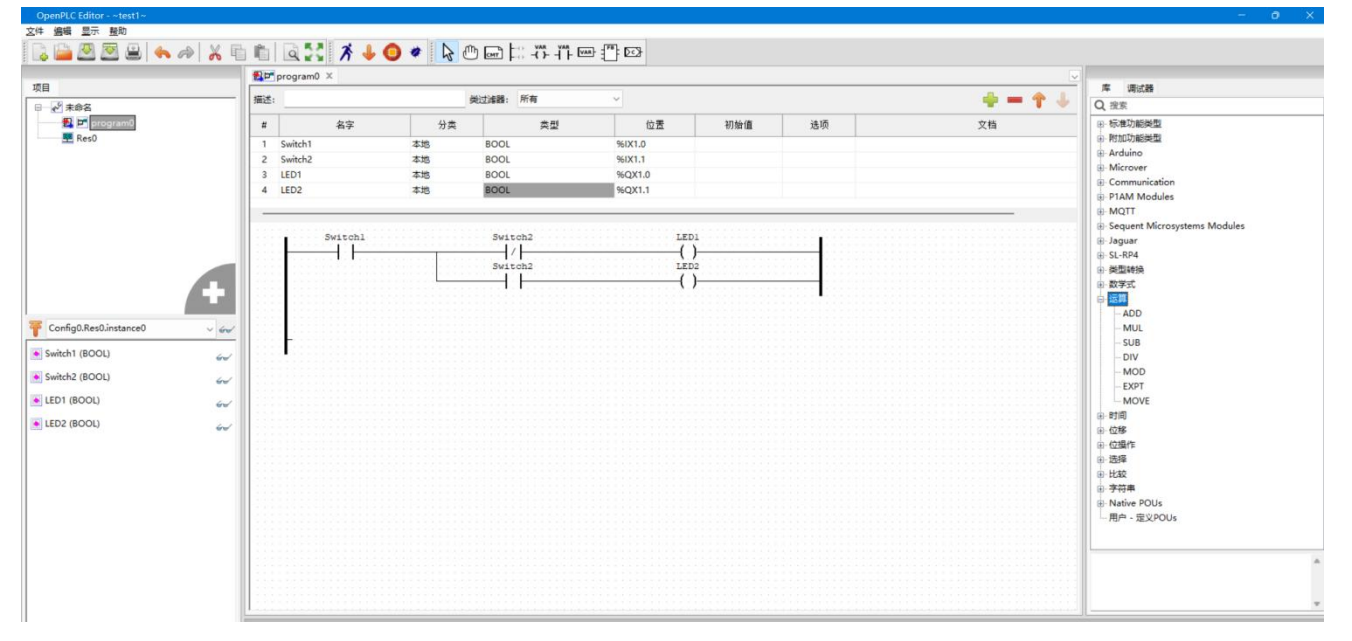

9、After the ladder diagram design is completed, the simulation debugging is carried out first before downloading. Click "Start PLC Simulation" on the toolbar to carry out simulation. After clicking, a new window will open, and you can see the electronic flow of the program. The green line indicates that it has been activated, and the black line indicates that it has not been activated. Right-click the contact to "force true" or "force false", and then debug through forced action to observe the on-off situation of the line.

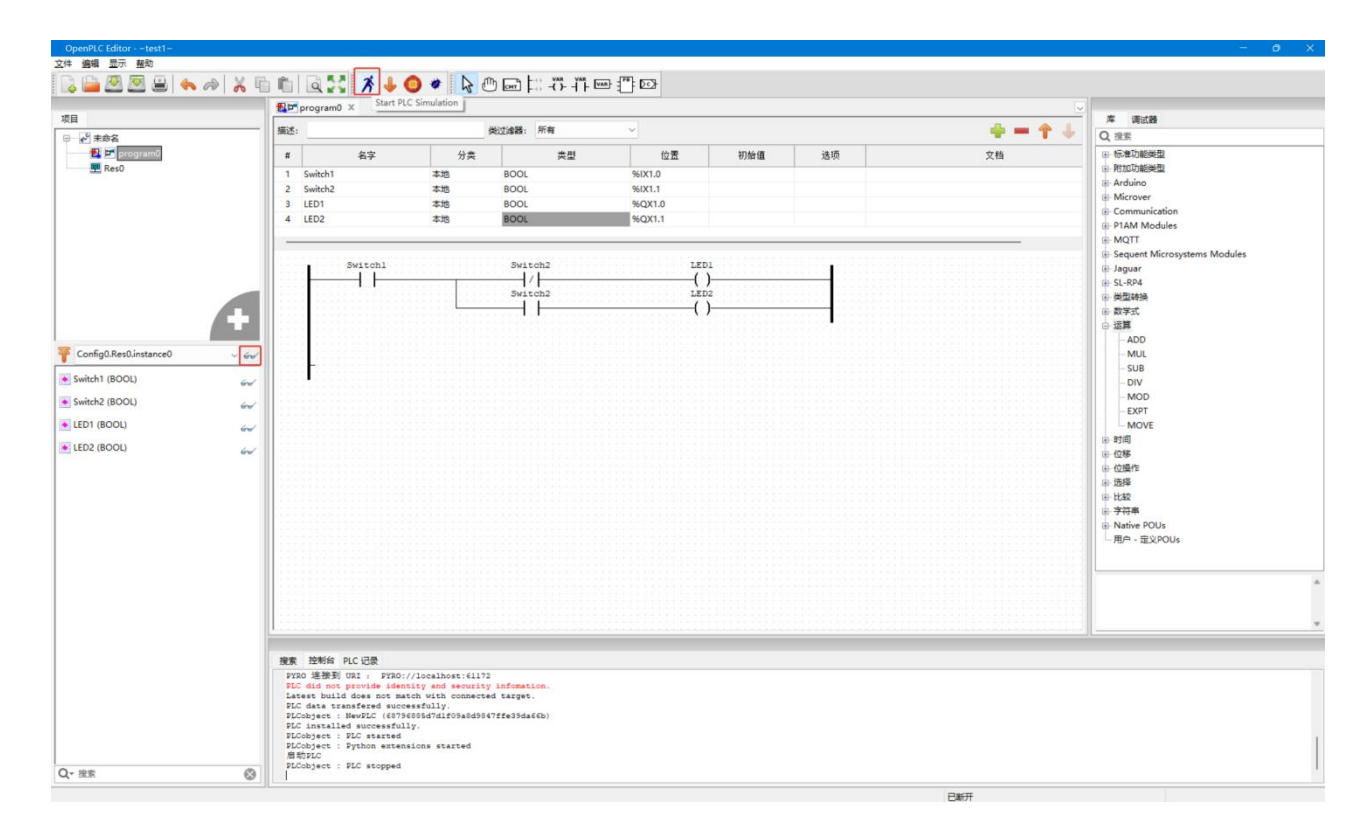

10. In addition to viewing electron flow graphically on a chart, you can trace data for each variable in your program on the debugger panel on the right side of the screen. To add variables to the debugger panel, click the glasses icon in front of each variable in the left panel. In addition, double-clicking on a variable on the debugger panel also allows you to see a real-time chart showing the current value of the variable. This is useful when programming steps or manipulating data.

| 2:# ## 2:# ##         ** ## 2:# ##         ** ## 2:# ##         ** ##         ** ##         ** ##         ** ##         ** ##         ** ##         ** ##         ** ##         ** ##         ** ##         ** ##         ** ##         ** ##         ** ##         ** ##         ** ##         ** ##         ** ##         ** ##         ** ##         ** ##         ** ##         ** ##         ** ##         ** ##         ** ##         ** ##         ** ##         ** ##         ** ##         ** ##         ** ##         ** ##         ** ##         ** #         ** #         ** #         ** #         ** #         ** #         ** #         ** #         ** #         ** #         ** #         ** #         ** #         ** # </th <th></th> <th>- 0 X</th>                                                                                                    |         | - 0 X                                       |
|----------------------------------------------------------------------------------------------------|---------|---------------------------------------------|
| Image: Image:                                                                                                    |         |                                             |
| Image: State State Stat                                                                                                    |         |                                             |
| Reso       ##       ##       ##       ##       ##       ##       ##       ##       ##       ##       ##       ##       ##       ##       ##       ##       ##       ##       ##       ##       ##       ##       ##       ##       ##       ##       ##       ##       ##       ##       ##       ##       ##       ##       ##       ##       ##       ##       ##       ##       ##       ##       ##       ##       ##       ##       ##       ##       ##       ##       ##       ##       ##       ##       ##       ##       ##       ##       ##       ##       ##       ##       ##       ##       ##       ##       ##       ##       ##       ##       ##       ##       ##       ##       ##       ##       ##       ##       ##       ##       ##       ##       ##       ##       ##       ##       ##       ##       ##       ##       ##       ##       ##       ##       ##       ##       ##       ##       ##       ##       ##       ##       ##       ##       ##       ##       ##       ##       ##       ##       ##       <                                                                                                    |         |                                             |
| Image: Second Second                                                                                                    | A = A 1 | 库调试器                                        |
| # Parama         # # # # # # # # # # # # # # # # # # #                                                                                                    | 2       | 🏨: 1s 🗠 🖓 🕅 💽                               |
| 1       Switch1       #28       BOOL       NKI.0         3       LED1       #28       BOOL       NKI.1                                                                                                    | 又档      | —                                           |
| 2         Subble Ass         BOOL         NOX10           4         LED2         #38         BOOL         NOX10           4         LED2         #38         BOOL         NOX10           4         LED2         #38         BOOL         NOX10           4         LED2         #38         BOOL         NOX10           4         LED2         #38         BOOL         NOX10           4         LED2         #38         BOOL         NOX10           5         LED2         MEM         Suitch3         LED1           9         LED2         Suitch3         LED1         Suitch3           9         LED2 (BOOL)         C         Suitch3         LED2           9         LED2 (BOOL)         C         Suitch3         LED2           9         LED2 (BOOL)         C         MEM         Suitch3           9         LED2 (BOOL)         C         MEM         Suitch3           9         LED2 (BOOL)         C         MEM         Suitch3           9         LED2 (BOOL)         C         MEM         Suitch3           9         LED2 (BOOL)         C         MEM         Suitch3                                                                                                    |         | 管: 102 CONFIG0.RES0.INSTANCE0.* t: 10s200ms |
| * LED2         #38         BOOL         #0000           * LED2         #38         BOOL         #0000           * With (BOOL)         ************************************                                                                                                    |         | SWITCH1 True                                |
| Config0.esol.instance0<br>Switch1 (BOOL)<br>Switch2 LED1<br>Switch2 LED1<br>Swit                   |         | SWITCH2 False                               |
| Image: Second second second                                                                                                    |         |                                             |
| Image: Source of the state of the state                                                                                                    |         |                                             |
| Image: Source of the state of the state                                                                                                    |         |                                             |
| Image: Source in the second second                                                                                                    |         |                                             |
| Soutch2         LD03           © Config0.ResOlinitance0         0           © Switch (BOOL)         0           © EDP (BOOL)         0           © LED2 (BOOL)         0           © LED2 (BOOL)         0           # Mink PLC E28         1           # 14         1/1           # 14         1/1           1/1         04/02/25 09:5L                                                                                                    |         |                                             |
| Config0.Rest0.Instance0             Switch (800L)             Switch (800L)             EtD1 (800L)             EtD2 (800L)             EtD2                                                                                                    |         |                                             |
| での情気のResOlinstanceの         ・・・・・・・・・・・・・・・・・・・・・・・・・・・・・・・・・・・・                                                                                                    |         |                                             |
|                                                                                                    |         |                                             |
| Subsch (8000)     Gostanda (8000)     Gostanda (8000)     G                                                                                                    |         |                                             |
| Subsch 2 (BOOL)     C     ELED ( BOOL)     C     ELED ( BOOL)     C     E     EE2 ( BOOL)     C     E     E                                                                                                    |         |                                             |
| ■ ED1 (800))<br>■ ED2 (800))<br>● ED2 (800))<br>● ED2 (800)<br>● ED2 (800) |         |                                             |
| ■ LED2 (8000)<br>■ LED2 (8000)<br>■ L                                        |         |                                             |
| EE2 (8000)                                                                                                    |         |                                             |
| 意意 注約会 PLC 記録<br>所有 ~ Q 注意<br>14.300000 置 算いhon extension # 18.50000<br>日本 11.500000 置 算いhon extension # 18.50000<br>日本 11.500000 置 算いhon extension # 18.50000<br>14.500000 置 算いhon extension # 18.50000<br>15.500000 置 算いhon extension # 18.50000<br>15.500000 置 算いhon extension # 18.50000<br>15.500000 置 算いhon extension # 18.50000<br>15.500000 置 算いhon extension # 18.50000<br>15.500000 置 算いhon extension # 18.500000<br>15.500000 置 算いhon extension # 18.500000<br>15.500000 置 算いhon extension # 18.500000<br>15.5000000 置 算いhon extension # 18.500000<br>15.500000 置 算いhon extension # 18.500000<br>15.5000000 置 算いhon extension # 18.500000<br>15.5000000 置 算いhon extension # 18.500000<br>15.5000000 置 算いhon extension # 18.500000<br>15.5000000 目 15.5000000<br>15.50000000<br>15.50000000<br>15.5000000<br>15.5000000<br>15.5000000<br>15.5000000<br>15.5000000<br>15.5000000<br>15.5000000<br>15.50000000<br>15.5000000<br>15.5000000<br>15.5000000<br>15.50000000<br>15.5000000<br>15.5000000<br>15.5000000<br>15.50000000<br>15.5000000<br>15.5000000<br>15.5000000<br>15.5000000<br>15.50000000<br>15.50000000<br>15.5000000<br>15.5000000<br>15.5000000<br>15.5000000<br>15.5000000<br>15.50000000<br>15.5000000<br>15.5000000<br>15.5000000<br>15.5000000<br>15.5000000<br>15.5000000<br>15.5000000<br>15.5000000<br>15.5000000<br>15.5000000<br>15.5000000<br>15.5000000<br>15.5000000<br>15.5000000<br>15.5000000<br>15.50000000<br>15.5000000<br>15.5000000<br>15.5000000<br>15.5000000<br>15.5000000<br>15.5000000<br>15.5000000<br>15.50000000<br>15.5000000<br>15.5000000<br>15.5000000<br>15.50000000<br>15.50000000<br>15.5000000<br>15.5000000<br>15.5000000<br>15.50000000<br>15.50000000<br>15.50000000<br>15.50000000<br>15.50000000000<br>15.50000000<br>15.500000000<br>15.50000000000000<br>15.500000000000000000000000000000000000                                                                                                    |         |                                             |
| 東京 投影会 PLC 辺歌                                                                                                    |         |                                             |
| 建築 授助会 PLC 记录<br>所有 ~ Q 推示<br>14. *1a *1a *1a *1a *1a *1a *1a *1a *1a *1a                                                                                                    |         |                                             |
| 変変 注約会 PLC 记录<br>所有 ~ Q 復示<br>14. 12. 13. 13. 12. 12. 05/02/25 09:51<br>15. 1300000 置 野口内の extension # started<br>05/02/25 09:51<br>15. 1300000 置 野口内の extension # started                                                                                                    |         |                                             |
| 建築 控制台 PLC 记录<br>所有 - Q 決示<br>14. +2h +1a +1a +1a 05/02/25 09:51<br>14. 5300000 置 男ynhon extensions started<br>05/02/25 09:51                                                                                                    |         |                                             |
| 建築 控制会 PLC 记录<br>所有                                                                                                    |         |                                             |
| 電策 投影会 PLC 記録                                                                                                    |         |                                             |
| 建築 控制台 PLC 记录<br>所有 - Q 決示<br>14.4 +2h +1m +2s<br>14.5300000 置 Python extensions started<br>05/02/25 09:51<br>15.5300000 置 Python extensions started                                                                                                    |         |                                             |
| 建築 注約会 PLC 记录<br>所有 ~ Q 注意<br>14. +1A +1A +1A +1A +1A 05/02/25 09:51<br>14. 500000 置 野ythm extensions started<br>05/02/25 09:51                                                                                                    |         |                                             |
| 変変 投制会 PLC 记录<br>所作  ✓ Q 推定<br>14.4 *1h *1m *1s<br>14.5300000 置 Python extensions started<br>05/02/25 09:51                                                                                                    |         |                                             |
| 変変 投影台 PLC 记录                                                                                                    |         |                                             |
| 検索 注約台 PLC 记录<br>所有 ~ Q 指示<br>14.4 +1A +1A +1A +1A +1A +1A +1A +1A +1A +1A                                                                                                    |         |                                             |
| 30版 空間当 PLL LOR<br>新作                                                                                                    |         |                                             |
| 所有 マ Q 推定<br>144 *1h *1m *1s<br>14.5300000 置 Python extensions started<br>05/02/25 09:51<br>14.5300000 置 Python extensions started                                                                                                    |         |                                             |
| +ld         +ln         +ls         05/02/25         09:51           14.833000000         Bython extensions started         05/02/25         09:51                                                                                                    |         | S 🤞                                         |
| 16.533000000 🏧 Python extensions started                                                                                                    |         | -ls -lm -lh -ld 🔺                           |
|                                                                                                    |         |                                             |
| 16.5100000 PLC started 05/02/25 05:50                                                                                                    |         |                                             |
| 48.08500000 2 PLC stopped 05/02/35 09-48                                                                                                    |         | *                                           |
| Q- 推致 (13400000 Python extensions started                                                                                                    |         |                                             |
|                                                                                                    |         |                                             |

11、After debugging, confirm that there is no problem, click the "" button in the toolbar, compile and generate a file that can be recognized by runtime, and save it.

12、Go to WukongEdge built-in web page, find "Edge Computing->PLC" interface, in the program interface, select the saved.st program file, and then click "Upload Program".

| WukongEdge                                | Overview 💽 Network                  | [·] Edge Computing                | [·] System Management                              |                                         | e mater 😡 adr |
|-------------------------------------------|-------------------------------------|-----------------------------------|----------------------------------------------------|-----------------------------------------|---------------|
| Wizard                                    | > PLC                               |                                   |                                                    |                                         |               |
| Edge Mode                                 |                                     |                                   | Stopped: test                                      |                                         |               |
| Extension IO<br>IO Module ~<br>Data Point | Dashboard                           | Programs<br>Here you can upload a | new program to OpenPLC or revert back to a previor | us uploaded program shown on the table. |               |
| Configuration m                           | Monitoring                          | Program Name                      | File                                               | Date Uploaded                           |               |
| Configuration m                           | Settings                            | test                              | 917050.st                                          | Thu Feb 27 21:11:23 UTC 2025            |               |
| Edge Gateway ×<br>PLC                     | Status: <i>Stopped</i><br>Start PLC | Upload Prog<br>选择文件 test1.st      | gram                                               |                                         |               |

13、In the new interface that pops up, set the name and description of the program, then click "Upload Program" and wait for the upload to complete.

| WukongEdge       | [·] Overview [·] Network | Edge Computing 🕃 System Management  | 😗 क्रिक्रम्प्रे 👩 admin |
|------------------|--------------------------|-------------------------------------|-------------------------|
| Wizard           | Dashboard                | Program Info                        |                         |
| Edge Mode        | Programs                 | Name                                |                         |
| Extension IO     | Monitoring               | test123                             |                         |
| IO Module ~      | Settings                 | Description                         |                         |
| Data Point       |                          | Insert the program description here |                         |
| Configuration m  | Status: Stopped          |                                     |                         |
| Protocol         | Start PLC                |                                     |                         |
| Edge Gateway 🗸 🗸 |                          |                                     |                         |
| PLC              |                          |                                     |                         |
|                  |                          | File                                |                         |
|                  |                          | 619814.st                           |                         |
|                  |                          | Date Uploaded                       |                         |
|                  |                          | Sat Mar 8 09:46:34 UTC 2025         |                         |
|                  |                          | Upload Program                      |                         |

## 14、After uploading the program, click "Back to Overview" to go to PLC Overview interface.

15、Click "Run PLC" on the overview interface, and the status will change to "Running".

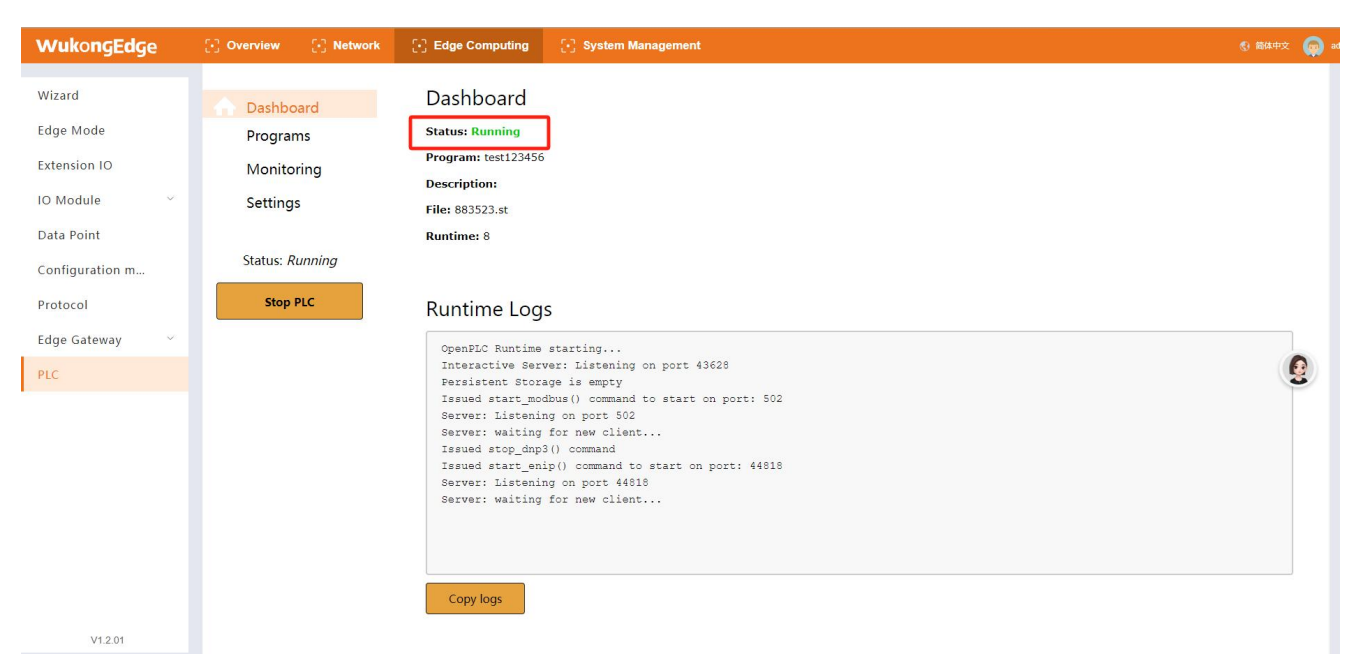

#### 16、You can view the status information of points in the "Monitoring" interface.

| WukongEdge       | C Overview C Network | Edge Computing         | System Manage | ement               |            |         | 😗 简体中文   🧑 adm |
|------------------|----------------------|------------------------|---------------|---------------------|------------|---------|----------------|
| Wizard           | > PLC                |                        |               |                     |            |         |                |
| Edge Mode        |                      |                        | ŧ.            | kunning: test123456 |            |         |                |
| Extension IO     |                      |                        |               |                     |            |         |                |
| IO Module ~      | Dashboard            | Monitoring             |               |                     |            |         |                |
| Data Point       | Programs             | Refresh Rate (ms): 500 |               |                     |            |         | Update         |
| Configuration m  | Monitoring           | Point Name             | Type          | Location            | Write      | Value   |                |
| Protocol         | Settings             | Switch1                | BOOL          | 96IX1.0             |            | FALSE   |                |
| Edge Gateway 🛛 👋 | Status: Running      | Switch2                | BOOL          | %IX1.1              |            | FALSE   | 0              |
| PLC              | Stop PLC             | LED1                   | BOOL          | %QX1.0              | true false | G FALSE | 3              |
|                  |                      | LED2                   | BOOL          | %QX1.1              | true       | FALSE   |                |
|                  |                      |                        |               |                     |            |         |                |

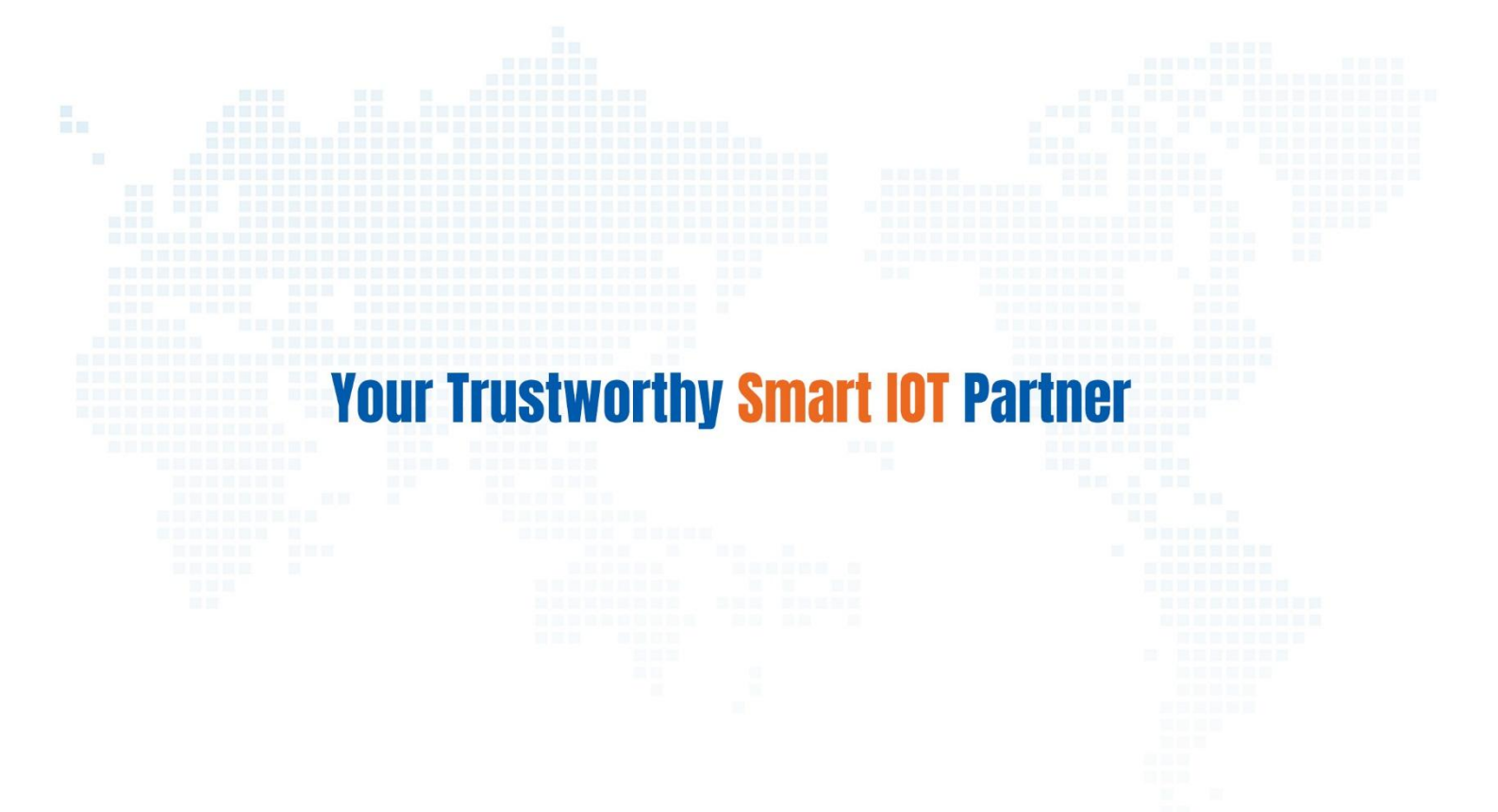

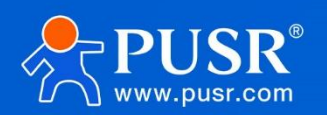

Official Website: www.pusr.com Official Shop: shop.usriot.com Technical Support: h.usriot.com Inquiry Email: inquiry@usriot.com Skype & WhatsApp: +86 13405313834 Click to view more: Product Catalog & Facebook & Youtube